# EN CMC-TC Basic CMC DK 7320.111

Assembly, Installation and Operation

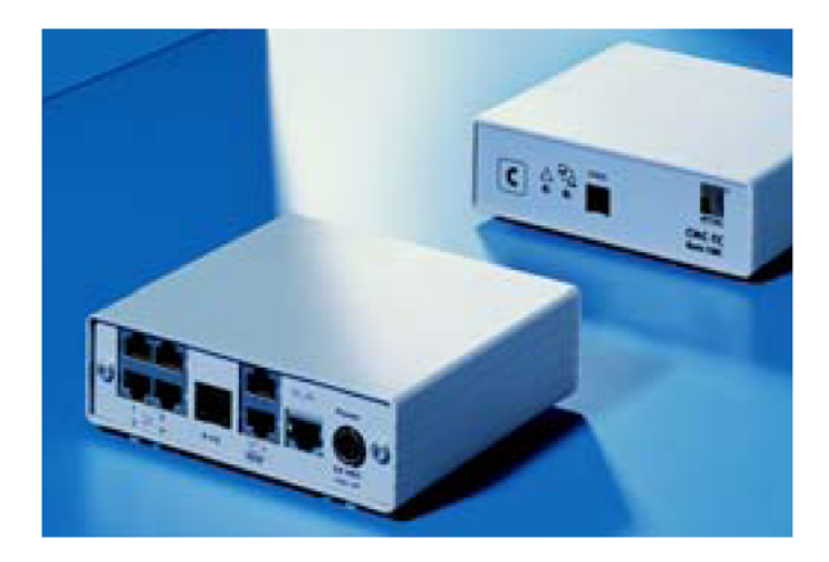

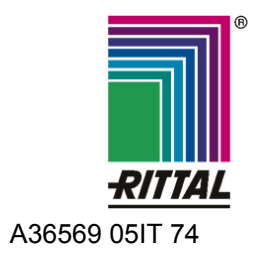

FRIEDHELM LOH GROUP

Microsoft Windows is a registered trademark of Microsoft Corporation. Acrobat Reader is a registered trademark of Adobe Systems Incorporated.

# Notes on the documentation 1

# Contents

| 1        | Notes  | s on the documentation                | .5       |
|----------|--------|---------------------------------------|----------|
|          | 1.1    | Associated documents                  | . 5      |
|          | 1.2    | CE labelling                          | . 5      |
|          | 1.3    | Retention of documents                | . 5      |
|          | 1.4    | Used symbols                          | . 5      |
| 2        | Safet  | y notes                               | .5       |
| 3        | Devic  | e description                         | .6       |
|          | 3.1    | Housing                               | . 6      |
|          | 3.2    | Power supply                          | . 6      |
|          | 3.3    | Network characteristics               | . 6      |
|          | 3.4    | Connectable sensors                   | . 7      |
|          | 3.5    | System prerequisites                  | . 7      |
|          | 3.6    | Scope of supply                       | . 7      |
|          | 3.7    | Accessories                           | . 8      |
|          | 3.7.1  | Required accessories                  | . 8      |
|          | 3.7.2  | Optional accessories                  | . 9      |
|          | 3.8    | Proper usage                          | . 9      |
| 4        | Asse   | mbly1                                 | 10       |
|          | 4.1    | Assembly instructions                 | 10       |
|          | 4.2    | Assembly of the Basic CMC             | 10       |
| 5        | Instal | lation1                               | 11       |
|          | 5.1    | Safety and other notes                | 11       |
|          | 5.2    | Connecting the power supply           | 11       |
|          | 5.3    | Establishing the network connection.  | 11       |
|          | 5.4    | Establishing the sensor connection    | 12       |
|          | 5.4.1  | Connecting the sensor                 | 12       |
|          | 5.5    | Connecting the alarm relay            | 12       |
|          | 5.6    | Connecting the extension unit         | 12       |
|          | 5.7    | Connecting the programming interfac   | се<br>13 |
| 6        | Comr   | nissioning                            | 10       |
| 7        | Oner   | nissioning                            | 14       |
| 1        |        | Decembra families with the many       | 0        |
|          | 7.1    | structure                             | 16       |
|          | 7.2    | Operating notes                       | 17       |
|          | 7.3    | Setting the base configuration        | 17       |
|          | 7.3.1  | Network configuration                 | 17       |
|          | 7.3.2  | Configuring the trap receiver         | 17       |
|          | 7.3.3  | Configuring SNMPv1 access             | 17       |
|          | 7.3.4  | Configuring the read/write community  | 10       |
|          | 7.3.5  | Configuring the authentication traps. | 18       |
|          | 7.3.6  | Changing the SNMP version             | 18       |
|          | 7.3.7  | Configuring NTP                       | 18       |
|          | 7.3.8  | Configuring PPP                       | 19       |
|          | 7.3.9  | Configuring the sending of e-mails    | 20       |
| <b>D</b> |        | ~                                     |          |

| 7.3.10 | Configuring Syslog 20                               |
|--------|-----------------------------------------------------|
| 7.3.11 | Configuring system name, contact and location       |
| 7.3.12 | Configuring passwords 20                            |
| 7.3.13 | Changing the HTTP port                              |
| 7.3.14 | HTTPS (SSL) function                                |
| 7.3.15 | Configuring FTP access                              |
| 7.3.16 | SFTP access                                         |
| 7.3.17 | Configuring the timeout window 21                   |
| 7.3.18 | Configuring Telnet access                           |
| 7.3.19 | Activating restart                                  |
| 7.3.20 | Configuring connected sensors 22                    |
| 7.3.21 | General configuration of the Basic<br>CMC           |
| 7.3.22 | Configuring SMS notification (GSM unit)23           |
| 7.3.23 | Configuring SMS notification (ISDN unit)23          |
| 7.3.24 | Entering the telephone numbers for SMS notification |
| 7.3.25 | Calling the Basic CMC information page              |
| 7.3.26 | Resetting all settings in the main menu 23          |
| 7.3.27 | Manual search for sensors 24                        |
| 7.4    | Transferring files using the serial interface       |
| 7.5    | Saving files using the serial interface 24          |
| 7.6    | Access using a browser                              |
| 7.6.1  | Login                                               |
| 7.6.2  | Main page view                                      |
| 7.6.3  | Main settings                                       |
| 7.6.4  | Configuring the scheduler                           |
| 7.6.5  | Configuring the GSM unit                            |
| 7.6.6  | Configuring the ISDN unit                           |
| 7.6.7  | Configuring the sending of e-mails 27               |
| 7.6.8  | Viewing the log file                                |
| 7.6.9  | Administration                                      |
| 7.7    | Configuring the sensors                             |
| 7.7.1  | General overview (status window) 29                 |
| 7.7.2  | Sensor overview                                     |
| 7.7.3  | General overview (sensor configuration)             |
| 7.7.4  | Configuring the temperature sensor . 32             |
| 7.7.5  | Configuring the humidity sensor 32                  |
| 7.7.6  | Configuring the analogue sensor input module        |
| 7.7.7  | Configuring the access sensor                       |
| 7.7.8  | Configuring the vandalism sensor 34                 |
| 7.7.9  | Configuring the air flow sensor                     |
| 7.7.10 | Configuring the smoke detector 35                   |
|        | -                                                   |

# **1 Notes on the documentation**

|    | 7.7.11                                  | Configuring the motion sensor                                                                     |  |
|----|-----------------------------------------|---------------------------------------------------------------------------------------------------|--|
|    | 7.7.12                                  | Configuring the digital input module36                                                            |  |
|    | 7.7.13                                  | Configuring the digital relay output module                                                       |  |
|    | 7.7.14                                  | Configuring the switching combinations for the digital relay output module 38                     |  |
|    | 7.7.15                                  | Configuring the voltage monitor 39                                                                |  |
|    | 7.7.16                                  | Configuring the voltage monitoring for<br>the voltage monitor with IEC switching<br>output40      |  |
|    | 7.7.17                                  | Configuring the switching output for the voltage monitor with IEC switching output40              |  |
|    | 7.7.18                                  | Configuring the switching combinations<br>for the voltage monitor with IEC<br>switching output41  |  |
|    | 7.7.19                                  | Configuring the voltage monitoring for<br>the voltage monitor with 16 A switching<br>output41     |  |
|    | 7.7.20                                  | Configuring the switching output for the voltage monitor with 16 A switching output42             |  |
|    | 7.7.21                                  | Configuring the switching combinations<br>for the voltage monitor with 16 A<br>switching output43 |  |
|    | 7.7.22                                  | Configuring the 48 V voltage monitor 43                                                           |  |
|    | 7.7.23                                  | Configuring the leak sensor43                                                                     |  |
|    | 7.7.24                                  | Configuring the acoustic sensor45                                                                 |  |
|    | 7.8                                     | Access using Telnet45                                                                             |  |
|    | 7.8.1                                   | Login using Telnet45                                                                              |  |
|    | 7.8.2                                   | Telnet main menu45                                                                                |  |
|    | 7.9                                     | Perform a software update46                                                                       |  |
|    | 7.10                                    | Error messages46                                                                                  |  |
|    | 7.11                                    | Structural layout of the MIB of the Basic CMC47                                                   |  |
|    | 7.12                                    | Saving and transferring the configuration files48                                                 |  |
| 8  | Mainte                                  | enance and cleaning49                                                                             |  |
|    | 8.1.1                                   | Cleaning49                                                                                        |  |
| 9  | Storag                                  | ge and disposal49                                                                                 |  |
|    | 9.1.1                                   | Storage49                                                                                         |  |
|    | 9.1.2                                   | Disposal49                                                                                        |  |
| 10 | Changes from software version 5.6<br>50 |                                                                                                   |  |
|    | 10.1                                    | Language selection for the browser interface50                                                    |  |
|    | 10.2                                    | Extended options under<br>"Combinations"50                                                        |  |
|    | 10.3                                    | New functions for the alarm and event log50                                                       |  |
|    | 10.4                                    | Test functions for traps, e-mail, SMS and pings50                                                 |  |

|    | 10.5                        | Scaling of the 420 mA sensor inputs of the input module51 |  |
|----|-----------------------------|-----------------------------------------------------------|--|
|    | 10.6                        | Server shutdown function 51                               |  |
|    | 10.7                        | Configuration of automatic door                           |  |
|    |                             | opening                                                   |  |
|    | 10.8                        | Delayed alarms 52                                         |  |
|    | 10.9                        | Protection against cross-site scripting (XSS)53           |  |
| 11 | Custo                       | mer service53                                             |  |
| 12 | Technical specifications 54 |                                                           |  |
| 13 | Technical terms55           |                                                           |  |

14 Declaration of conformity......56

# **1** Notes on the documentation

This manual is targeted at technical personnel familiar with the assembly, installation and operation of the Basic CMC.

• You must read this operating guide before the commissioning and store it for further use at an accessible location.

Rittal cannot accept any liability for damage and operational faults that result from the non-observance of this manual.

The manual applies to software release as of Version 5.40 of the Basic CMC.

#### 1.1 Associated documents

In conjunction with this manual, the manuals for other CMC-TC components and their safety notes, etc. also apply.

This manual is also available as file on the accompanying CD-ROM:

German: 7320111VXXd.pdf

English: 7320111VXXe.pdf

To view the manual, you require the Acrobat Reader program that can be downloaded from www.adobe.com.

#### 1.2 CE labelling

The conformance declaration is contained in the Appendix.

#### 1.3 Retention of documents

These instructions and all associated documents shall constitute an integral part of the product. They must be supplied to the device operator. The device operator shall be responsible for storage of the documents, to ensure that they are readily available when needed.

#### 1.4 Used symbols

Please observe the following safety instructions and other notes in this guide:

#### Symbol for an instructed action:

• The bullet point indicates that you should perform an action.

#### Safety and other instructions:

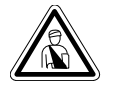

Danger! Immediate danger to life and limb!

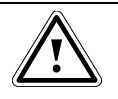

Warning! Potential threat to the product and its environment!

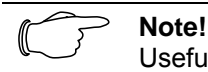

Useful information and special features.

### 2 Safety notes

- Please observe the following general safety notes for the installation and operation of the unit:
- The assembly and installation of the Basic CMC, in particular for the cabling of enclosures with mains voltage, may only be made by a specialised electrician. Other tasks in conjunction with the Basic CMC, such as assembly and installation of system components with tested standard plug connections, and the operation and configuration of the Basic CMC, may be performed only by instructed personnel.
- Observe the valid regulations for the electrical installation for the country in which the device will be installed and operated, and their national regulations for accident prevention. Also observe the company-internal regulations (work, operating and safety regulations).
- Before commencing work on the CMC-TC system, it must be disconnected from the mains and prevented from being switched on again.
- Use only original or recommended products and accessories (see Section 3.7 Accessories). The use of other parts can void the liability for any resulting consequences.
- Do not make any changes to the Basic CMC other than those described in these instructions or associated instructions.
- The operational safety of the device is guaranteed only when used correctly. The limit values specified in the technical data (see Chapter 12 Technical specifications) may not be exceeded under any circumstances. In particular, this concerns the permitted ambient temperature range and the permitted IP protection category. If used with a higher required IP protection category, the Rittal CMC-TC must be installed in the housing or enclosure with a higher IP protection category.
- The CMC-TC system must not be operated in direct contact with water, aggressive materials or inflammable gases and vapours.
- Other than these safety notes, also observe the special safety notes contained in the individual sections for the particular tasks.

EN

# 3 Device description

ΕN

The Basic Computer Multi Control (subsequently called Basic CMC) is an "intelligent" enclosure monitoring system. Installed in its own housing on the enclosure, it uses a wide range of connected sensors to perform the complete physical monitoring of the enclosure, i.e. temperature, humidity, vibration, smoke, voltage, etc. All this information is transferred using SNMP to a management station where it can be administered.

The supplied CD-ROM contains software (CMC-TC Manager, as of V 1.5) that can be used to monitor and administer one or more Basic CMCs. The associated current version of the CMC-TC Manager is available at <a href="http://www.rimatrix5.com">www.rimatrix5.com</a>.

### 3.1 Housing

The Basic CMC is installed in a dedicated housing that can be fastened to the inner side of the side panel, to the punched sections with mounting flanges or to shelves of the enclosure using supplied Velcro straps. Mounting units (see Section 3.7.1 Required accessories) can also be used to mount the housing.

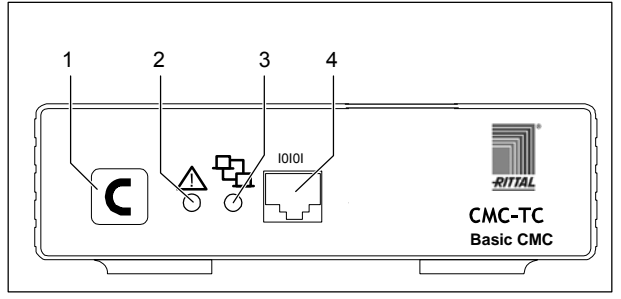

Fig. 1 Basic CMC front side

#### Key:

- 1 Confirm key (C key)
- 2 Status LED
- 3 Network LED
- 4 Serial interface (RS-232 connection)

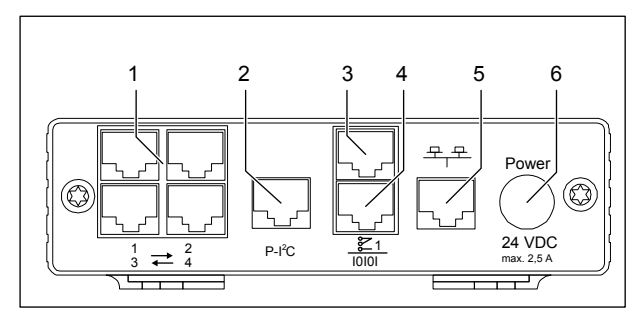

Fig. 2 Basic CMC rear side

Key:

- 1 Sensor connections (1-4)
- 2 P-I<sup>2</sup>C connection
- 3 Alarm relay output (floating changeover contact)
- 4 Serial interface (IOIOI)
- 5 Network connection
- 6 Power supply connection (Power)

# 3.2 Power supply

The Basic CMC is supplied with power using an external power pack. The connection cable for the external power pack is available as accessory in various country variants. Select the connection cable as appropriate for the country-specific regulations. A selection of various connection cables is contained in Section 3.7 Accessories.

All connected sensors are supplied with power from the Basic CMC. The Basic CMC has an integrated alarm relay equipped with a floating changeover contact. It is used to provide an optical or acoustic alarm. A connection with a serial interface that can be used for various sensor units and extended units is also available.

### 3.3 Network characteristics

The Basic CMC provides an Ethernet 10/100BaseT network connection that supports the following protocols:

RS232 serial interface: e.g. Hyperterminal

In the Ethernet network: e.g. TELNET

SNMPv1, compatible with common management systems

SNMPv3,

HTTP, HTTPS

FTP, SFTP

NTP (Network Time Protocol)

SSH (Secure Shell)

SSL 3.0 (Secure Socket Layer)

DHCP (Dynamic Host Configuration Protocol) SMTP

Optionally, the Basic CMC can also communicate using a Master Unit II as of V 2.2 or using an ISDN or GSM unit. Associated information is available at the Rittal homepage (www.rittal.com) or in Catalogue 32. Detailed documentation for the GSM and the ISDN unit is also available at <u>www.rimatrix5.com</u>

The network connection is made using a suitable network cable with RJ-45 plug in the existing Ethernet network structure.

The communication is made using a standard browser and so is independent of the operating system.

Any number of Rittal Basic CMCs can be connected in the network, provided sufficient free IP addresses are available in the network. In addition, up to 10 Basic CMCs can be administered from the Rittal CMC-TC Master.

Network protocols are used for the communication (password query, switching commands, status queries and alarms) between the Rittal Basic CMC, the administrators and users in the network (network/internet/intranet).

The SNMP functionality is also independent of the operating system, the network management protocol must, however, support SNMP V1.0 or V3.0. The Basic CMC also supports the Standard MIB II. The private MIB is part of the scope of supply. Further information is contained on the supplied CD-ROM ("Basic CMC II v1\_1x.mib"). The associated current version of the MIB is available in the internet at www.rimatrix5.com

The private MIB is required for integration in a building management software. It decodes the transferred trap messages to produce unique messages.

#### **Connectable sensors**

| Sensor                                     | Model number |
|--------------------------------------------|--------------|
| Temperature sensor                         | DK 7320.500  |
| Humidity sensor                            | DK 7320.510  |
| Analogue sensor input<br>module "4-20 mA"  | DK 7320.520  |
| Access sensor                              | DK 7320.530  |
| Vandalism sensor                           | DK 7320.540  |
| Airflow monitor                            | DK 7320.550  |
| Smoke detector                             | DK 7320.560  |
| Motion sensor                              | DK 7320.570  |
| Digital input module                       | DK 7320.580  |
| Digital relay output module                | DK 7320.590  |
| Voltage monitor                            | DK 7320.600  |
| Voltage monitor with 10 A switching output | DK 7320.610  |
| Voltage monitor with 16 A switching output | DK 7320.611  |
| 48 V voltage monitor                       | DK 7320.620  |
| Leak sensor                                | DK 7320.630  |
| Leak sensor 15 m                           | DK 7320.631  |
| Acoustic sensor                            | DK 7320.640  |

Tab. 1 Connectable sensors

A maximum of four sensors can be connected to a Basic CMC.

### 3.5 System prerequisites

- Hardware: PC with serial interface and 10/100 MBit network card.
- Software: Operating system (Linux or Windows), Browser (IE 6.0 or equivalent).

# 3.6 Scope of supply

The unit is supplied in a packaging unit in a fully assembled state.

- Please check the delivery for completeness.
- Check the packaging carefully for any signs of damage.

# **3 Device description**

| Qty. | Description                                                     |
|------|-----------------------------------------------------------------|
| 1    | Basic CMC with network interface<br>RJ-45 socket (10/100 BaseT) |
| 2    | Self-adhesive Velcro strips<br>90 x 15 mm                       |
| 1    | CD-ROM with software and operating manual                       |
| 1    | Checklist for the commissioning (German/English)                |

Tab. 2 Scope of supply

#### 3.7 Accessories

#### 3.7.1 Required accessories

Depending on the country-specific regulations, you require an appropriate connection cable for the power pack of the Basic CMC.

| Acces-<br>sories                              | Description                                                                               | Pac<br>ks<br>of | Re-<br>quired                            | Model<br>no. |
|-----------------------------------------------|-------------------------------------------------------------------------------------------|-----------------|------------------------------------------|--------------|
| Power<br>supply                               | Assembly power<br>pack 24 V IEC<br>100-230 V AC,<br>UL-approval, 3 A<br>SELV              | 1               | Yes,<br>depend-<br>ing on<br>the         | 7320.425     |
|                                               | Assembly power<br>pack 24 V IEC<br>48 V DC                                                | 1               | power<br>supply                          | 7320.435     |
| Connec-<br>tion<br>cable for<br>power<br>pack | IEC plug con-<br>nection cable<br>Country variant<br>(D)                                  | 1               |                                          | 7200.210     |
| puok                                          | IEC plug con-<br>nection cable<br>Country variant<br>(GB)                                 | 1               |                                          | 7200.211     |
|                                               | IEC plug con-<br>nection cable<br>Country variant<br>(F/B)                                | 1               | Yes,<br>once for<br>the<br>power<br>pack | 7200.210     |
|                                               | IEC plug con-<br>nection cable<br>Country variant<br>(CH)                                 | 1               |                                          | 7200.213     |
|                                               | IEC plug con-<br>nection cable<br>Country variant<br>(USA/CDN),<br>UL approval<br>FT1/VW1 | 1               |                                          | 7200.214     |
|                                               | Extension cable,<br>IEC plug and<br>socket                                                | 1               |                                          | 7200.215     |
| Assem-<br>bly                                 | 1 U mounting<br>unit                                                                      | 1               |                                          | 7320.440     |
|                                               | 1 U single<br>mounting unit<br>with strain relief                                         | 1               | Optional                                 | 7320.450     |
| Program-<br>ming<br>cable                     | Programming<br>cable, D-Sub 9<br>to RJ 11                                                 | 1               | Yes,<br>max.<br>1 unit                   | 7200.221     |

Tab. 3 Required accessories

# 3.7.2 Optional accessories

| Accessories                    | Max. required<br>number of<br>items | Model no.   |
|--------------------------------|-------------------------------------|-------------|
| CMC-TC GSM<br>unit             | 1                                   | DK 7320.820 |
| CMC-TC ISDN<br>unit            | 1                                   | DK 7320.830 |
| RJ12 extension cable; 5.0 m    | -                                   | DK 7200.450 |
| RJ12 extension cable; 1.0 m    | -                                   | DK 7320.814 |
| Extension cable<br>RJ12; 5.0 m | -                                   | DK 7200.430 |
| Extension cable voltage        | 2                                   | DK 7200.520 |

Tab. 4Optional accessories

# 3.8 Proper usage

The Rittal Basic CMC is used as an enclosure monitoring system for the monitoring and the administration of various enclosure parameters.

Any use other than that described here shall be deemed improper. Rittal cannot accept any liability for damages associated with failure to observe this manual. Where applicable, the instructions for any accessories used shall also apply.

# 4 Assembly

# 4 Assembly

EN

#### 4.1 Assembly instructions

Install the Basic CMC in an enclosure or in a suitable housing system so that it is also protected from external effects. Also take account of the permitted ambient temperature and humidity operational ranges, and the application-related required IP degree of protection (see Chapter 12 on page 54).

# 4.2 Assembly of the Basic CMC

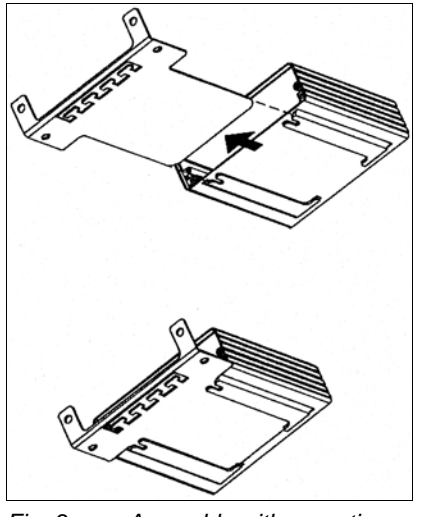

Fig. 3 Assembly with mounting module

• Move the Basic CMC to the retaining plate of the mounting module. Ensure that the retaining plate sits between the guide rails of the Basic CMC.

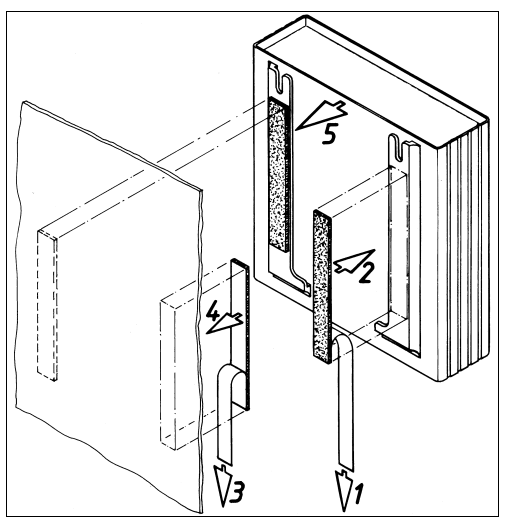

Fig. 4 Assembly with Velcro fasteners

- Take the self-adhesive Velcro fasteners from the supplied equipment and remove the protective foil from the Velcro fasteners.
- Ensure that the adhesive surfaces are free of grease and dust.
- Attach the Velcro fasteners to the Basic CMC housing and position the Basic CMC at the required mounting location.

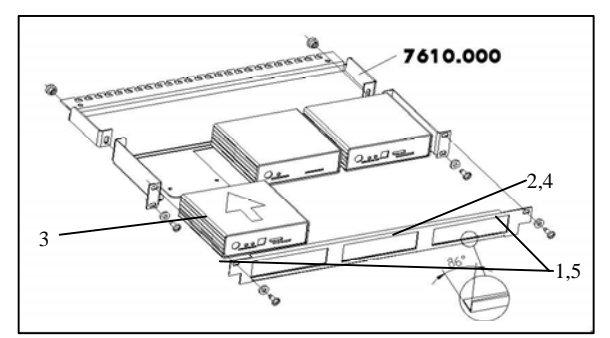

Fig. 5 Assembly with the 1 U mounting unit

- 1. Remove the upper two screws from the trim panel.
- 2. Remove the trim panel.
- 3. Move the Basic CMC to the retaining plate of the mounting unit. Ensure that the retaining plate sits between the guide rails of the Basic CMC.
- 4. Replace the trim panel on the mounting unit.
- 5. Screw the trim panel back on the 1 U mounting unit.

## 5 Installation

Danger!

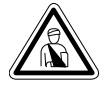

Assembly and installation may only be performed by properly trained specialists.

#### 5.1 Safety and other notes

- The Rittal Basic CMC may only be operated with connected protective conductor. The protective conductor connection is made by inserting the IEC connection cable. This requires that the IEC connection cable is connected with the protective conductor at the mains side.
- The electrical connection voltage and frequency must match the rated values shown on the housing rear side or in the technical data (see page 54).
- Before commencing work on the Rittal Basic CMC, it must be disconnected from the mains and prevented from being switched on again.
- Attach the connection cables to the used housing or enclosure using cable ties.
- To prevent losses caused by unnecessary cable, the used cable lengths may not exceed the lengths specified in the technical data (see Chapter 12 on page 54).

#### 5.2 Connecting the power supply

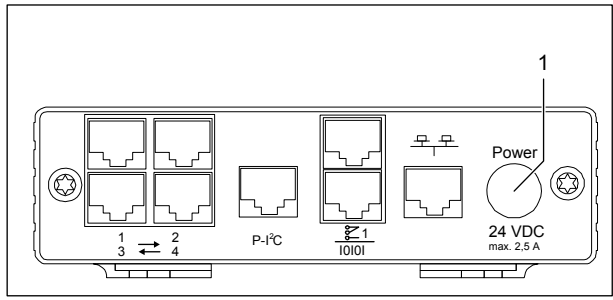

Fig. 6 Connecting the power supply

#### Key:

1 Power supply connection

You must connect the Basic CMC to the power supply using the power packs specified in Section 3.7.1 Required accessories.

The plug latches itself. After connecting the power supply, the Basic CMC automatically starts the boot process that lasts approximately three minutes. The Alarm LED illuminates green when the boot process has completed. To remove the connection plug, draw back the movable ring on the plug and remove the complete plug from the socket.

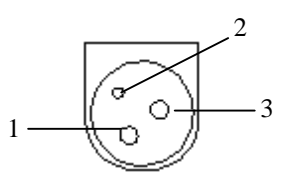

Fig. 7 Pin assignment (plug, viewed from the front) Kev:

- 1 Pin 1: Gnd
- 2 Pin 2: not assigned
- 3 Pin 3: +24V

#### 5.3 Establishing the network connection

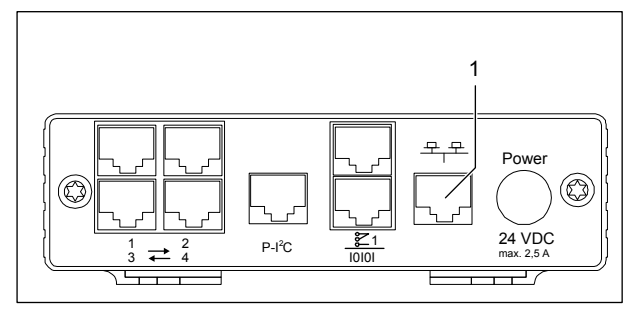

Fig. 8 Establishing the network connection

#### Key:

- 1 Network connection
- Use the RJ45 network cable to connect the Basic CMC with the existing Ethernet network structure.

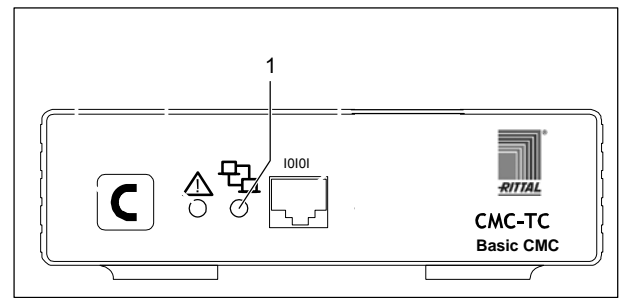

Fig. 9 Checking the network connection

#### Key:

1 Network LED

The network connection exists when the Link LED illuminates green or orange. The Link LED on the front side also begins to flash when data is being exchanged over the network:

Flash green: 10 Mbit transfer

Flash orange: 100 Mbit transfer

# **5** Installation

### 5.4 Establishing the sensor connection

### 5.4.1 Connecting the sensor

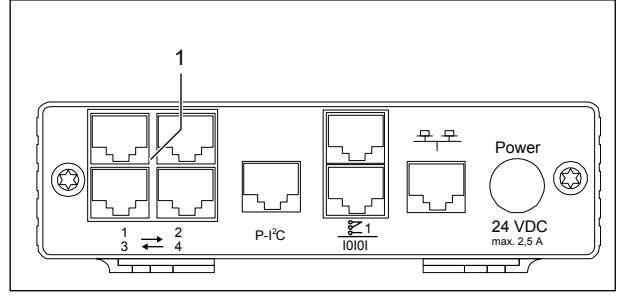

Fig. 10 Establishing the sensor connection **Key:** 

- 1 Sensor connections (1-4)
- Insert the connection plug of the sensors in any of the four connections (max. four sensors).

The Basic CMC detects automatically the connected sensors.

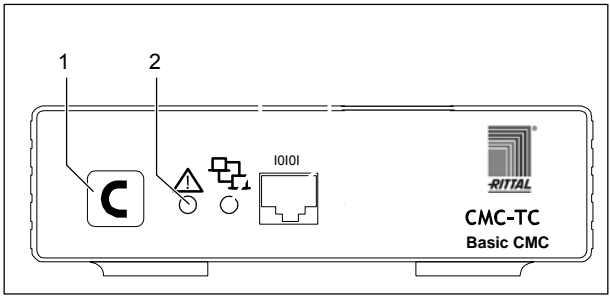

Fig. 11 Checking the sensor connection

Key:

- 1 Confirm key (C key)
- 2 Status LED

Once the sensors have be connected and detected, an acoustic signal sounds and the Status LED of the connection flashes orange.

• Press the C button to confirm the connection of the sensor.

The acoustic signal ends and the Status LED changes from orange to green.

The Basic CMC continually polls the ports of the sensors. Configuration changes that affect sensors will be detected and signalled automatically. The acoustic signal and the Status LEDs indicate such a change.

#### 5.5 Connecting the alarm relay

The alarm relay is connected using the floating changeover contact.

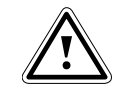

#### Caution! Damage danger!

Observe the technical specification of the alarm relay contained in the technical data. The non-observance can damage the alarm relay.

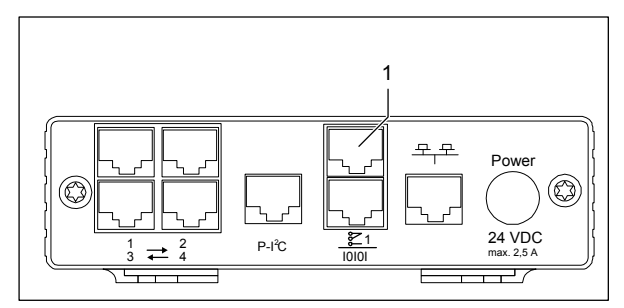

Fig. 12 Connecting the alarm relay

Key:

- 1 Alarm relay output (floating changeover contact)
- Connect the alarm relay at the RJ-12 sockets using an RJ-12 plug.

After the alarm relay has been connected, it must be configured using software (see 7.3.21 General configuration of the Basic CMC). Details for the internal circuitry of the alarm relay are shown below:

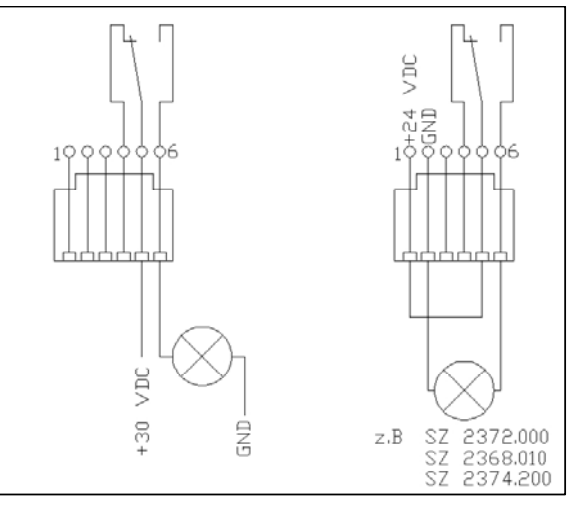

Fig. 13 Power circuit of the alarm relay

#### 5.6 Connecting the extension unit

You can use the P-I<sup>2</sup>C connection (RJ 45 socket) to connect a maximum of two extension units (3-phases, DK 7200.520) to the Basic CMC. Further details are contained in the operating guide of the extension unit.

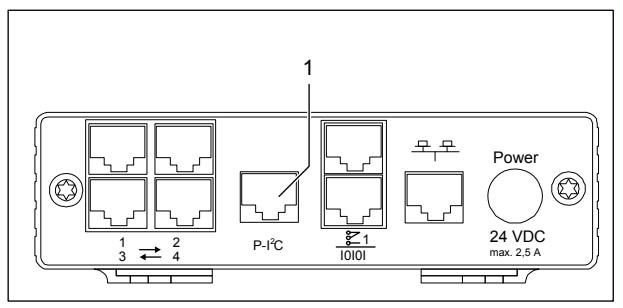

Fig. 14 P-I<sup>2</sup>C connection

Key:

1 Extension unit connection (P-I<sup>2</sup>C connection)

- Use the DIP switch at the extension unit as follows to address the extension unit:

| Switch setting        | Addressing                      |
|-----------------------|---------------------------------|
| DIP<br>switch<br>at 1 | First connected extension unit  |
| DIP<br>switch<br>at 2 | Second connected extension unit |

Tab. 5 Addressing

- Use an RJ45 cable to establish the connection between the extension unit and the P-I<sup>2</sup>C connection of the Basic CMC.

# 5.7 Connecting the programming interface

To configure the Basic CMC, for example, using a notebook, you can connect both using the serial interface. The RS-232 interface of the Basic CMC is provided as RJ-10 front socket.

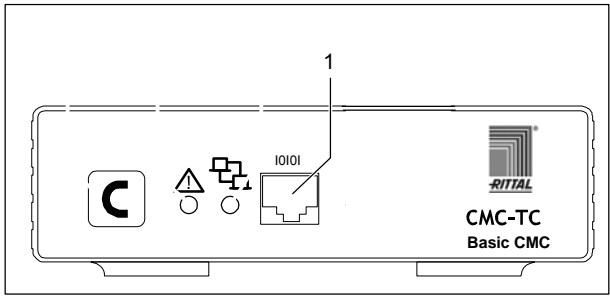

Fig. 15 RS-232 connection

Key:

- 1 Serial interface (RS-232 connection as RJ-10 front socket)
- Connect the programming cable (DK 7200.221) with the RJ-10 front socket and the serial interface of your PC.

# 6 Commissioning

# 6 Commissioning

EN

Once you have assembled the Basic CMC and installed all connections, you must now configure the Basic CMC. You can do this using the serial interface (see 5.7 Connecting the programming interface), the network connection with an internet browser (see 7.6 Access using a browser) or Telnet (see 7.8 Access using Telnet).

You must first establish the connection to the Basic CMC. This is shown below using the HyperTerminal program, part of the Microsoft Windows 2000 operating system, as example. The procedure for other operating systems is similar.

To start HyperTerminal, click <Programs> - <Accessories> - <Communication> - <HyperTerminal>.

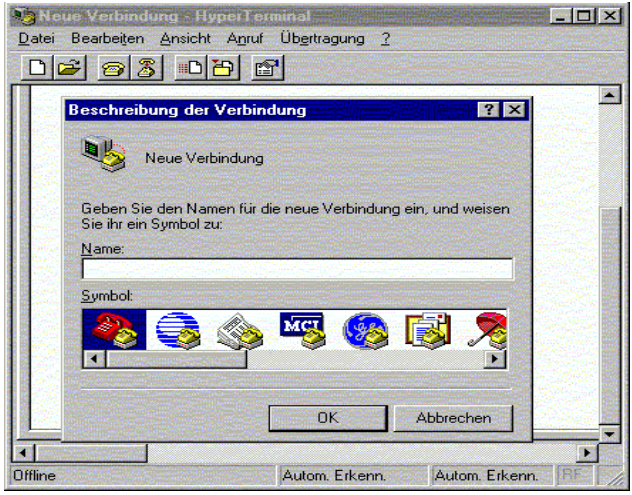

Fig. 16 Enter a name and select a connection

- Enter name.
- Assign the icon for the connection.

| Verbinden mit    |                                        | ? X |
|------------------|----------------------------------------|-----|
| 🧞 cmc            |                                        |     |
| Geben Sie die Ru | ifnummer ein, die gewählt werden soll: |     |
| Land/Region:     | Deutschland (49)                       | ~   |
| Ortskennzahl:    | 02772                                  |     |
| Rufnummer:       |                                        |     |
| Verbinden über:  | СОМ1                                   | •   |
|                  | OK Abbrec                              | hen |

Fig. 17 Build connection

- Select the connection using COM port.
- Click "OK".

The properties of the selected COM port are requested once.

| Ans | chlußeinstellungen  |       |                |                |
|-----|---------------------|-------|----------------|----------------|
|     |                     |       |                |                |
|     | Bjts pro Sekunde:   | 9600  |                |                |
|     | <u>D</u> atenbits:  | 8     |                |                |
|     | <u>P</u> arität:    | Keine |                | •              |
|     | Stopbits:           | 1     |                | -              |
|     | Pr <u>o</u> tokoll: | Kein  |                |                |
|     |                     |       | Standard wiede | erherstellen   |
|     |                     | V     | Abbrachan      | (ith remaining |

Fig. 18 COM port properties

• Enter the following parameters:

Transmission rate: 9600 bits per second

Data bits: 8

Parity: None

Stop bits: 1

Protocol: None

The standard level range must be observed for the RS-232 interface, otherwise it is possible that the data will be transferred incorrectly.

The HyperTerminal login window appears.

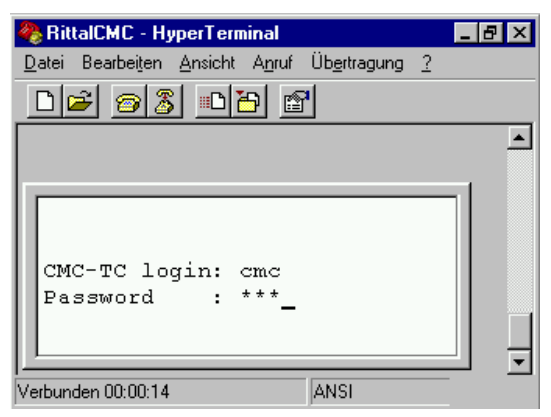

Fig. 19 Login

You must enter your login name (CMC-TC login) and your password here. The default factory setting for both is "cmc".

• You must enter your login name (CMC-TC login) and your password.

You can change your password later (see 7.3.12 Configuring passwords).

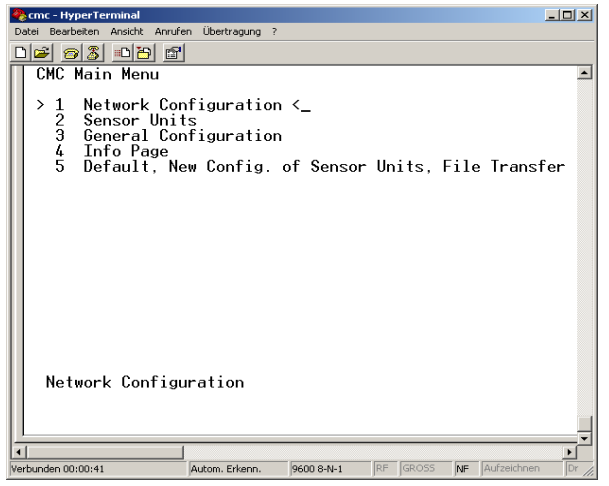

Fig. 20 HyperTerminal start window

If you have been able to establish the connection to the Basic CMC, the HyperTerminal configuration window appears with the configuration menu of the Basic CMC.

You can now make the settings of the Basic CMC appropriate for your local conditions.

EN

# 7.1 Becoming familiar with the menu structure

# The menu structure of the terminal program has the following form:

| 1 Network Configuration                 |                                       |  |  |
|-----------------------------------------|---------------------------------------|--|--|
| 1.1 IP Configuration                    | 1.4.2 IP Addr. CMC (Dialln)           |  |  |
| 1.1.1 IP Address                        | 1.4.3 IP Addr. Client (DialIn)        |  |  |
| 1.1.2 IP Subnet Mask                    | 1.4.4 Username (DialIn)               |  |  |
| 1.1.3 IP Def. Gateway                   | 1.4.5 Password (Dialln)               |  |  |
| 1.1.4 Enable/Disable DHCP               | 1.4.6 Callback No. (Dialln)           |  |  |
| 1.1.5 Ethernet Port Settings            | 1.4.7 Enable PPP (Dialout)            |  |  |
| 1.2 SNMP Configuration                  | 1.4.8 IP Addr. CMC (Dialout)          |  |  |
| 1.2.1 Trap Receiver Configura-<br>tion  | 1.4.9 IP Addr. Client (Dialout)       |  |  |
| 1.2.1.1 IP Trap Receiver                | 1.4.A Username (Dialout)              |  |  |
| 1.2.1.2 Enable/Disable                  | 1.4.B Password (Dialout)              |  |  |
| 1.2.1.3 IP Trap Receiver                | 1.4.C Phone Number (Dialout)          |  |  |
| 1.2.1.4 Enable/Disable                  | 1.4.D Modem Type                      |  |  |
| 1.2.1.5 IP Trap Receiver                | 1.4.E MSN (for ISDN)                  |  |  |
| 1.2.1.6 Enable/Disable                  | 1.4.F Modem Baudrate                  |  |  |
| 1.2.1.7 IP Trap Receiver                | 1.5 SMTP (eMail) Configuration        |  |  |
| 1.2.1.8 Enable/Disable                  | 1.5.1 IP Addr. SMTP Server            |  |  |
| 1.2.2 SNMPv1 IP Access                  | 1.5.2 SMTP Server Authentica-<br>tion |  |  |
| 1.2.2.1 SNMPv1 Manager                  | 1.5.3 SMTP Server Username            |  |  |
| 1.2.2.2 SNMPv1 Manager                  | 1.5.4 SMTP Server Password            |  |  |
| 1.2.2.3 SNMPv1 Manager                  | 1.5.5 eMail Sender Name               |  |  |
| 1.2.2.4 SNMPv1 Manager                  | 1.5.6 eMail Reply to                  |  |  |
| 1.2.2.5 SNMPv1 Manager                  | 1.5.7 eMail upon Unit Messages        |  |  |
| 1.2.2.6 SNMPv1 Manager                  | 1.5.8 eMail Address                   |  |  |
| 1.2.2.7 SNMPv1 Manager                  | 1.5.8.1 eMail Address                 |  |  |
| 1.2.2.8 SNMPv1 Manager                  | 1.5.8.2 eMail Address                 |  |  |
| 1.2.2.9 SNMPv1 Manager                  | 1.5.8.3 eMail Address                 |  |  |
| 1.2.2.A SNMPv1 Manager                  | 1.5.8.4 eMail Address                 |  |  |
| 1.2.2.B SNMPv1 Manager                  | 1.6 Syslog Configuration              |  |  |
| 1.2.2.C SNMPv1 Manager                  | 1.6.1 IP Addr. Syslog Server          |  |  |
| 1.2.3 Read Community                    | 1.6.2 IP Addr. Syslog Server          |  |  |
| 1.2.4 Write Community                   | 1.6.3 Syslog Facility                 |  |  |
| 1.2.5 Enable Auth. Traps                | 1.6.4 Enable Syslog                   |  |  |
| 1.2.6 Change SNMP Version               | 1.7 System Name                       |  |  |
| 1.2.7 Default SNMPv3 User<br>Name       | 1.8 System Contact                    |  |  |
| 1.2.8 Default SNMPv3 Pass-<br>word      | 1.9 System Location                   |  |  |
| 1.2.9 Confirm SNMPv3 us-<br>mUser/Passw |                                       |  |  |

| 1.3 NTP Configuration                       | 1.A Security                          |  |
|---------------------------------------------|---------------------------------------|--|
| 1.3.1 Enable NTP                            | 1.A.1 Change Password User<br>'cmc'   |  |
| 1.3.2 IP Addr. NTP Server 1                 | 1.A.2 Change Password User<br>'admin' |  |
| 1.3.3 IP Addr. NTP Server 2                 | 1.A.3 Change HTTP Port                |  |
| 1.3.4 NTP Offset to UTC                     | 1.A.4 Enable SSL                      |  |
| 1.3.5 NTP Update Frequency (h)              | 1.A.5 Change HTTPs Port               |  |
| 1.3.6 Dayl. Saving Time, Begin              | 1.B Enable FTP                        |  |
| 1.3.7 Dayl. Saving Time, End                | 1.C Cons./Teln. Timeout Minu-<br>tes  |  |
| 1.4 PPP Configuration                       | 1.D Enable/Disable Telnet             |  |
| 1.4.1 Enable PPP (Dialln)                   | 1.E Activate Actual Values            |  |
| 2 Sensors                                   |                                       |  |
| 2.1 Sensors                                 | 2.1.1.C Trap Receiver 4/Log           |  |
| 2.1.1 e.g. Temperature Sensor               | 2.1.1.D Alarm Reset                   |  |
| 2.1.1.1 Status                              | 2.1.1.E Send SMS                      |  |
| 2.1.1.2 Value                               | 2.1.1.F Send eMail                    |  |
| 2.1.1.3 High Setpoint                       | 2.1.2 e.g. Humidity Sensor            |  |
| 2.1.1.4 Warning Setpoint                    | 2.1.3 not available                   |  |
| 2.1.1.5 Low Setpoint                        | 2.1.4 not available                   |  |
| 2.1.1.6 Message Text                        | 2.1.5 Sensor Unit Name                |  |
| 2.1.1.7 Alarm Relay                         | 2.1.4 Status of Unit                  |  |
| 2.1.1.8 Beeper                              | 2.2 Unit 2 not available              |  |
| 2.1.1.9 Trap Receiver 1                     | 2.3 Unit 3 not available              |  |
| 2.1.1.A Trap Receiver 2                     | 2.4 Unit 4 not available              |  |
| 2.1.1.B Trap Receiver 3                     |                                       |  |
| 3 General Configuration                     |                                       |  |
| 3.1 Temperature Unit                        | 3.9.2 SMS Service Number              |  |
| 3.2 Beeper                                  | 3.9.3 ISDN MSN                        |  |
| 3.3 Quit Alarm Relay                        | 3.9.4 ISDN Pre-Dial Number            |  |
| 3.4 Alarm Relay Options                     | 3.9.5 ISDN Command                    |  |
| 3.5 Web Access                              | 3.9.6 SMS upon Unit Message           |  |
| 3.6 Actual Date                             | 3.9.7 SMS Phone Numbers               |  |
| 3.7 Actual Time                             | 3.9.7.1 SMS Phone Number              |  |
| 3.8 Check Link                              | 3.9.7.2 SMS Phone Number              |  |
| 3.9 SMS Configuration                       | 3.9.7.3 SMS Phone Number              |  |
| 3.9.1 GSM Card PIN                          | 3.9.7.4 SMS Phone Number              |  |
| 4 Info Page                                 |                                       |  |
| 5 Default, New Config. Of Senso             | r Units, File Transfer                |  |
| 5.1 Set General Configuration to<br>Default | 5.3.1 Send File to CMC                |  |
| 5.2 Sensor Unit Detection                   | 5.3.2 Receive File from CMC           |  |
| 5.3 Serial File Transfer (ZMo-<br>dem)      |                                       |  |

Fig. 21 Menu structure

#### 7.2 Operating notes

The following sections list all configuration parameters of the Basic CMC as tables. The basic operation is always the same:

- Use the "up" ↑ and "down" ↓ arrow keys to navigate within the menu structure.
- Use the "left" ← and "right" → arrow keys to scroll within fields that have several default values.
- Enter from the keyboard any required data in fields for text or numeric information.
- The "Esc" key can be used to cancel your inputs.
- Press "Return" or "Enter" to confirm all inputs.

#### 7.3 Setting the base configuration

You only need to set the network configuration, the alarm relay and the trap receiver for the base configuration. You can make further settings from a browser or using Telnet.

#### 7.3.1 Network configuration

You can use this menu to change your network settings.

| Navigation                                                  |                                                                                                    |
|-------------------------------------------------------------|----------------------------------------------------------------------------------------------------|
| Main menu – 1 Network Configuration – 1 IP<br>Configuration |                                                                                                    |
| Parameter                                                   | Explanation                                                                                                    |
| IP Address                                                  | Enter your IP address (factory setting 192.168.0.190).                                                                                        |
| IP Subnet<br>Mask                                           | Enter your IP subnet mask address (factory setting 255.255.255.0).                                                                            |
| IP Def. Gate-<br>way                                        | Enter the IP for the router (fac-<br>tory setting 0.0.0.0).                                                                                   |
| Enable/Disable<br>DHCP                                      | Set whether the Basic CMC is<br>to obtain the IP address auto-<br>matically:                                                                  |
|                                                             | Enable or disable the function.                                                                                                    |
| Ethernet Port<br>Settings                                   | Configure the network interface<br>of the Basic CMC on your net-<br>work. Possible settings:<br>Auto, 100/Half, 100/Full,<br>10/Half, 10/Full |

#### A restart must be performed to save the settings:

#### Navigation

Main menu – 1 Network Configuration – D Activate Actual Values

| Parameter                 | Explanation                                                                            |
|---------------------------|----------------------------------------------------------------------------------------|
| Activate Actual<br>Values | Activate new values: Select<br>"Yes" and press the Return key<br>to perform a restart. |

If DHCP is enabled, a connection to a DHCP server present in the network will be established during the restart and an IP address obtained from it. If no IP address can be obtained from the DHCP server, the last valid IP address or default address will be used. A restart is also required for disabling DHCP.

#### 7.3.2 Configuring the trap receiver

To obtain messages and notifications, so-called trap messages, of the Basic CMC, the IP address of the console on which the management software package (e.g. HP OpenView) is installed, must be entered. The management software must support the SNMP protocol.

| Navigation                                                                                    |                                                                           |
|-----------------------------------------------------------------------------------------------|---------------------------------------------------------------------------|
| Main menu – 1 Network Configuration – 2 SNMP<br>Configuration – 1 Trap Receiver Configuration |                                                                           |
| Parameter                                                                                     | Explanation                                                               |
| IP Trap Re-<br>ceiver                                                                         | Enter the IP address of the messages recipient (factory setting 0.0.0.0). |
| Enable/Disable                                                                                | Enable or disable the receiving at the receiver located above.            |

Enter any other required receivers (maximum four) in the lines available below.

#### 7.3.3 Configuring SNMPv1 access

Management software that supports SNMP (e.g. HP OpenView or CMC-TC Manager V 1.5) can access the Basic CMC from the network. To restrict access, you can permit access for specified IP addresses (max. 12). Access is then blocked for all other IP addresses that have not been entered. If no IP address has been entered, any management software in the network has access to the Basic CMC.

# EN

# EN

### Navigation

Main menu – 1 Network Configuration – 2 SNMPv1 IP Access

| Parameter           | Explanation                                                                                             |
|---------------------|----------------------------------------------------------------------------------------------------|
| SNMPv1 Man-<br>ager | Set the IP address for the PC<br>with the SNMP management<br>software that may access the<br>Basic CMC. |

#### 7.3.4 Configuring the read/write community

To make the settings for a management software on the Basic CMC, you must set the community of the Basic CMC and the management software.

#### Navigation

Main menu – 1 Network Configuration – 2 SNMP Configuration – 3 Read Community / 4 Write Community

| Parameter              | Explanation                                                                                                    |
|------------------------|----------------------------------------------------------------------------------------------------|
| 3 Read Com-<br>munity  | Set the Read Community for<br>the trap handling. Press the<br>Backspace key to clear the<br>factory setting and enter the<br>new name.  |
| 4 Write Com-<br>munity | Set the Write Community for<br>the trap handling. Press the<br>Backspace key to clear the<br>factory setting and enter the<br>new name. |

# 7.3.5 Configuring the authentication traps

For an SNMP query (read or write) to the Basic CMC with invalid Read/Write Community, the Basic CMC will send an authentication trap to all enabled trap receivers.

| Navigation                                                                           |                                                                             |  |
|--------------------------------------------------------------------------------------|-----------------------------------------------------------------------------|--|
| Main menu – 1 Network Configuration – 2 SNMP<br>Configuration – 5 Enable Auth. Traps |                                                                             |  |
| Parameter                                                                            | Explanation                                                                 |  |
| Enable Auth.<br>Traps                                                                | Use the $\leftarrow$ and $\rightarrow$ arrow keys to enable or disable FTP. |  |

## 7.3.6 Changing the SNMP version

As of software version 2.45, the Basic CMC supports two types of SNMP. SNMPv1 and SNMPv3 are available. SNMPv3 provides more security than SNMPv1. An authentication is required for SNMPv3.

# Navigation

Main menu – 1 Network Configuration – 2 SNMP Configuration

| _                                    |                                                                                                    |  |
|--------------------------------------|----------------------------------------------------------------------------------------------------|--|
| Parameter                            | Explanation                                                                                                    |  |
| 6 Change<br>SNMP Version             | Use the $\leftarrow$ and $\rightarrow$ arrow keys to set the SNMPv1 and SNMPv3.                                                                                    |  |
| 7 Default<br>SNMPv3 User<br>Name     | Set the username for 'cmc'<br>SNMPv3 access (max. 20<br>characters). Press the Back-<br>space key to clear the factory<br>setting and enter the new user-<br>name. |  |
| 8 Default<br>SNMPv3 Pass-<br>word    | Set the password for 'cmc'<br>SNMPv3 access (max. 20<br>characters). Press the Back-<br>space key to clear the factory<br>setting and enter the new<br>password.   |  |
| Confirm<br>SNMPv3 us-<br>mUser/Passw | Use the $\leftarrow$ and $\rightarrow$ arrow keys to confirm the SNMPv3 authentication.                                                                            |  |

# 7.3.7 Configuring NTP

The Network Time Protocol (NTP) is a standard for the time synchronisation of the internal clock over the network.

The NTP function synchronises the local, internal clock of the Basic CMC using external time signals obtained from an NTP server. To use this function in the Basic CMC, the network connection to an NTP server must be possible. The IP addresses for two NTP servers (primary and secondary server) can be entered. The time information from the NTP server uses the coordinated world time (UTC) as reference time. The times in the various time zones of the world are derived from this time. For this reason, the current time zone must be set in the Basic CMC menu. The current date and the current time are then represented with the current value taking account of the time zone and the daylight saving setting. Because the begin and end of the daylight saving period differ in the various time zones, these two values can also be set in the Basic CMC.

| Navigation                                                   |                                                                                                    |
|--------------------------------------------------------------|----------------------------------------------------------------------------------------------------|
| Main menu – 1 Network Configuration – 3 NTP<br>Configuration |                                                                                                    |
| Parameter                                                    | Explanation                                                                                                    |
| 1 Enable NTP                                                 | Use the $\leftarrow$ and $\rightarrow$ arrow keys to enable or disable NTP.                                                                                         |
| 2 IP Addr. NTP<br>Server 1                                   | Set the first IP address of the<br>NTP server. Press the Back-<br>space key to clear the factory<br>setting and enter the IP ad-<br>dress of the first NTP server.  |
| 3 IP Addr. NTP<br>Server 2                                   | Set the second IP address of<br>the NTP server. Press the<br>Backspace key to clear the<br>factory setting and enter the IP<br>address of the second NTP<br>server. |
| 4 NTP Offset<br>to UTC                                       | Use the $\leftarrow$ and $\rightarrow$ arrow keys to set your country's time zone.                                                                                  |
| 5 NTP Update<br>Frequency (h)                                | Set the interval how often the<br>Basic CMC should query the<br>NTP server for the current date<br>and clock time. The values<br>must be entered in hours.          |
|                                                              | Press the Backspace key to<br>clear the factory setting and<br>enter the interval time.                                                                             |
| 6 Dayl. Saving<br>Time, Begin                                | Enter the begin of the daylight saving period.                                                                                                    |
|                                                              | Press the Backspace key to<br>clear the factory setting and<br>enter the new entry in the fol-<br>lowing format:                                                    |
|                                                              | m = month (112)                                                                                                    |
|                                                              | n = week of the month (1 = first<br>week, 5 = last week of the<br>month)                                                                                            |
|                                                              | d = day (0 = Sunday,<br>6 = Saturday)                                                                                                    |
| 7 Dayl. Saving<br>Time, End                                  | Enter the end of the daylight<br>saving period.<br>Press the Backspace key to<br>clear the factory setting and<br>enter the new entry in the fol-<br>lowing format: |
|                                                              | m = month (112)                                                                                                    |
|                                                              | n = week of the month (1 = first<br>week, 5 = last week of the<br>month)                                                                                            |
|                                                              | d = day (0 = Sunday,<br>6 = Saturday)                                                                                                    |

# 7.3.8 Configuring PPP

You can administer the Basic CMC from a remote location using an analogue modem. To do this, connect the modem to the serial interface of the Basic CMC.

| Navigation                                                   |                                                                                                    |
|--------------------------------------------------------------|----------------------------------------------------------------------------------------------------|
| Main menu – 1 Network Configuration – 4 PPP<br>Configuration |                                                                                                    |
| Parameter                                                    | Explanation                                                                                                    |
| 1 Enable PPP<br>(Dialln)                                     | Use the $\leftarrow$ and $\rightarrow$ arrow keys to enable or disable PPP.                                                                                                |
| 2 IP Addr.<br>CMC (Dialln)                                   | Set the IP address of the Basic CMCs to establish a connection from a client to the Basic CMC.                                                                             |
| 3 IP Addr.<br>Client (DialIn)                                | Set the IP address of the client to dial-in to the Basic CMC.                                                                                                    |
| 4 Username<br>(DialIn)                                       | Set an arbitrary username used<br>for login to the Basic CMC<br>(max. 20 characters).                                                                                      |
| 5 Password<br>(Dialln)                                       | Set an arbitrary username for<br>password used for login to the<br>Basic CMC (max. 20 charac-<br>ters).                                                                    |
| 6 Callback No.<br>(Dialln)                                   | Enter the telephone number to which the Basic CMC should call back.                                                                                                    |
| 7 Enable PPP<br>(Dialout)                                    | Use the $\leftarrow$ and $\rightarrow$ arrow keys to enable or disable PPP.                                                                                                |
| 8 IP Addr.<br>CMC (Dialout)                                  | Enter the IP address of the Basic CMC for dial-in to the client.                                                                                                    |
| 9 IP Addr.<br>Client (Dialout)                               | Enter the IP address of the client for dial-in to the client.                                                                                                    |
| A Username<br>(Dialout)                                      | Enter a username as authenti-<br>cation on the client.                                                                                                    |
|                                                              | Note: The username must be<br>entered as user account in the<br>client (max. 20 characters).                                                                               |
| B Password<br>(Dialout)                                      | Enter the password used as<br>authentication on the client.<br>Note: The password must be<br>identical with the password of<br>the user account (max. 20 cha-<br>racters). |
| C Phone<br>Number (Dia-<br>lout)                             | Enter the telephone number to<br>which the Basic CMC should<br>call in order to send a trap.                                                                               |
| D Modem Ty-<br>pe                                            | Select the modem type Ana-<br>logue, ISDN, GSM (note when<br>a GSM unit is used as modem,<br>the SIM card may not have any                                                 |

|                      | PIN number).                                                                                                    |
|----------------------|----------------------------------------------------------------------------------------------------|
| E MSN (for<br>ISDN)  | When an ISDN modem is used the MSN number must be en-<br>tered.                                                    |
| F Modem<br>Baud Rate | The bit rate used by the serial<br>interface to communicate with<br>the external modem (for an<br>analogue modem). |

# 7.3.9 Configuring the sending of e-mails

As of software version 5.40, the Basic CMC can send alarm messages as e-mail using an SMTP server.

| Navigation                                                            |                                                                                                    |
|-----------------------------------------------------------------------|----------------------------------------------------------------------------------------------------|
| Main menu – 1 Network Configuration – 5 SMTP<br>(eMail) Configuration |                                                                                                    |
| Parameter                                                             | Explanation                                                                                                    |
| 1 IP Addr.<br>SMTP Server                                             | Enter the IP address of the SMTP server.                                                                                                    |
| 2 SMTP Server<br>Authentication                                       | Use the $\leftarrow$ and $\rightarrow$ arrow keys for an authentication (Yes) or (No) on the SMTP server.                                          |
| 3 SMTP Server<br>Username                                             | Enter the username for the SMTP server.                                                                                                    |
| 4 SMTP Server<br>Password                                             | Enter the password for the SMTP server.                                                                                                    |
| 5 eMail Sender<br>Name                                                | Enter the sender address of the Basic CMC.                                                                                                    |
| 6 eMail Reply<br>to                                                   | When a user answers this a-<br>larm message, the response<br>mail will be sent to the entered<br>address.                                          |
| 7 eMail upon<br>Unit Messages                                         | For a timeout, etc. on a unit, an e-mail can be sent as notifica-<br>tion. Use the $\leftarrow$ and $\rightarrow$ arrow keys to set "Yes" or "No". |
| 8 eMail Ad-<br>dress                                                  | Enter up to four different e-mail addresses.                                                                                                    |

# 7.3.10 Configuring Syslog

| Navigation                                                   |                                                             |  |
|--------------------------------------------------------------|-------------------------------------------------------------|--|
| Main menu – 1 Network Configuration – 6 Syslog Configuration |                                                             |  |
| Parameter                                                    | Explanation                                                 |  |
| 1 IP Addr.<br>Syslog Server                                  | Syslog Server 1 to which all alarm and event logs are sent. |  |

| 2 IP Addr.<br>Syslog Server | Syslog Server 2 to which all alarm and event logs are sent.                                                                 |
|-----------------------------|----------------------------------------------------------------------------------------------------|
| 3 Syslog Facil-<br>ity      | Specifies the origin of the log<br>message (Local0Local7). Ser-<br>ves as differentiation when<br>several systems are used. |
| 4 Enable Sys-<br>log        | Enables or disables the Syslog function. The default value is "disabled".                                                   |

# 7.3.11 Configuring system name, contact and location

A unique name, a contact address (e-mail) and an installation location can be entered for the Basic CMC.

| Navigation                          |                                                                                                    |
|-------------------------------------|----------------------------------------------------------------------------------------------------|
| Main menu – 1 Network Configuration |                                                                                                    |
| Parameter Explanation               |                                                                                                    |
| 6 System Na-<br>me                  | An arbitrary name can be as-<br>signed for the Basic CMC.<br>Press the Backspace key to<br>clear the factory setting and<br>enter the new name.              |
| 7 System Con-<br>tact               | Set the contact address (e.g. xyz@rittal.de). Press the Back-<br>space key to clear the factory setting and enter the new con-<br>tact address.              |
| 8 System Lo-<br>cation              | Enter the name of the installa-<br>tion location. Press the Back-<br>space key to clear the factory<br>setting and enter the new in-<br>stallation location. |

# 7.3.12 Configuring passwords

You can change the passwords of the Basic CMC as required. The string length must not exceed 20 characters. Special characters are not permitted.

### Navigation

Main menu – 1 Network Configuration – 9 Security

| Parameter                          | Explanation                                                                                                    |
|------------------------------------|----------------------------------------------------------------------------------------------------|
| 1 Change<br>Password User<br>'cmc' | Set the password for the 'cmc'<br>user (max. 20 characters).<br>Press the Backspace key to<br>clear the factory setting and<br>enter the new password. To<br>verify the new password, it<br>must be re-entered a second |

| ľ |   | 1 | 1 | U  |
|---|---|---|---|----|
|   |   |   | h | Ν, |
|   | - |   | 4 | Ŀ. |

| h                                    |                                                                                                    |
|--------------------------------------|----------------------------------------------------------------------------------------------------|
|                                      | time.                                                                                                    |
| 2 Change<br>Password User<br>'admin' | Set the password for the<br>'admin' user (max. 20 charac-<br>ters). Press the Backspace key<br>to clear the factory setting and<br>enter the new password. To<br>verify the new password, it<br>must be re-entered a second<br>time. |

## 7.3.13 Changing the HTTP port

For some networks, the standard http port is not set to port 80. You can change the port number to meet your needs.

| Navigation                                            |                                                                                                    |
|-------------------------------------------------------|----------------------------------------------------------------------------------------------------|
| Main menu – 1 Network Configuration – 9 Secu-<br>rity |                                                                                                    |
| Parameter                                             | Explanation                                                                                                    |
| 3 Change http<br>Port                                 | Set the http port 80-10000 (fac-<br>tory setting: 80). Press the<br>Backspace key to clear the<br>factory setting and enter the<br>new port. |

### 7.3.14 HTTPS (SSL) function

For security, the Basic CMC supports SSL encryption. This is used for the secure data exchange between the Basic CMC and the workstation.

#### Navigation

Main menu – 1 Network Configuration – 9 Security

| Parameter              | Explanation                                                                                                    |
|------------------------|----------------------------------------------------------------------------------------------------|
| 4 Enable SSL           | Use the $\leftarrow$ and $\rightarrow$ arrow keys to enable or disable SSL.                                                                  |
| 5 Change https<br>Port | Set the https port 80-10000<br>(factory setting: 443). Press the<br>Backspace key to clear the<br>factory setting and enter the<br>new port. |

### 7.3.15 Configuring FTP access

The FTP access is used exclusively for downloading software updates, log files and configuration files. It can remain deactivated for normal use.

| Main menu – 1 Network Configuration – A Enable FTP |                                                                             |  |
|----------------------------------------------------|-----------------------------------------------------------------------------|--|
| Parameter                                          | Explanation                                                                 |  |
| A Enable FTP                                       | Use the $\leftarrow$ and $\rightarrow$ arrow keys to enable or disable FTP. |  |

#### 7.3.16 SFTP access

Navigation

The secure FTP access includes the SSH data encryption. The function is always active and cannot be disabled. SFTP can be used as alternative to FTP.

### 7.3.17 Configuring the timeout window

The console and Telnet timeout window is used for the automatic logout after the set time. If a user, for example, has not performed any work on the Basic CMC within five minutes, he/she will be logged off automatically.

| Navigation                                                             |                                                                                                    |
|------------------------------------------------------------------------|----------------------------------------------------------------------------------------------------|
| Main menu – 1 Network Configuration – B<br>Cons./Teln. Timeout Minutes |                                                                                                    |
| Parameter                                                              | Explanation                                                                                                    |
| B Cons./Teln.<br>Timeout Min-<br>utes                                  | Set the Timeout function in<br>minutes.<br>0 = no timeout<br>5 = when no changes have<br>been made within the previous<br>five minutes. Press the Back-<br>space key to clear the factory<br>setting and enter the new time. |

# 7.3.18 Configuring Telnet access

When you use Telnet, you have the same administrative rights as for the serial interface. If access is not to be made using Telnet, you can deactivate it.

#### Navigation

Main menu – 1 Network Configuration – C Enable/Disable Telnet

| Parameter                    | Explanation                                                                    |
|------------------------------|--------------------------------------------------------------------------------|
| C Enable /<br>Disable Telnet | Use the $\leftarrow$ and $\rightarrow$ arrow keys to enable or disable Telnet. |

# EN

#### > Note!

In addition to access using Telnet, an encrypted access to the Basic CMC configuration using an SSH client (e.g. Putty) is possible. In contrast to Telnet access, the SSH access cannot be disabled.

### 7.3.19 Activating restart

You can use this menu item to reboot the Basic CMC after a software crash.

#### Navigation

Main menu – 1 Network Configuration – D Activate Actual Values

| Parameter                   | Explanation                                                                               |
|-----------------------------|-------------------------------------------------------------------------------------------|
| D Activate<br>Actual Values | Use the $\leftarrow$ and $\rightarrow$ arrow keys to perform a restart (Yes) or not (No). |

### 7.3.20 Configuring connected sensors

The sensors can be configured using Hyperterminal. This method of operation is necessary only when the browser setting has been set to view mode.

| Navigation                 |                                                           |
|----------------------------|-----------------------------------------------------------|
| Main menu – 2 Sensor Units |                                                           |
| Parameter                  | Explanation                                               |
| 1-4 connected units        | Access to the connected units with the installed sensors. |

# 7.3.21 General configuration of the Basic CMC

The main configuration of the Basic CMC is used to parameterise the hardware and the sensor units. You can also parameterise the date and time, temperature unit, alarm relay, etc.

| Navigation                          |                                                                                         |
|-------------------------------------|-----------------------------------------------------------------------------------------|
| Main menu – 3 General Configuration |                                                                                         |
| Parameter                           | Explanation                                                                             |
| 1 Temperature<br>Unit               | Use the $\leftarrow$ and $\rightarrow$ arrow keys to set Celsius or Fahrenheit as unit. |
| 2 Beeper                            | Use the $\leftarrow$ and $\rightarrow$ arrow keys to set the alarm beeper on or off.    |
| 3 Quit Alarm<br>Relay               | Use the $\leftarrow$ and $\rightarrow$ arrow keys to set the alarm relay confirmation.  |

|                          | In case of alarm, the "C" key<br>can be used to reset the alarm<br>relay on the Basic CMC.<br>Disabled = the alarm relay will<br>be reset automatically after an<br>alarm.<br>Enabled = the alarm relay will<br>be reset after an alarm by pres-<br>sing the "C" key.                                                                                                    |
|--------------------------|----------------------------------------------------------------------------------------------------|
| 4 Alarm Relay<br>Options | Use the ← and → arrow keys to<br>set the alarm relay function.<br>Close = alarm relay contact is<br>closed.<br>Open = alarm relay contact is<br>open.<br>Off = alarm relay is disabled.                                                                                                    |
| 5 Web Access             | Use the $\leftarrow$ and $\rightarrow$ arrow keys to<br>set the web access.<br>Full = full access. All current<br>values can be displayed and<br>settings changed on the Basic<br>CMC.<br>View = display. Only the current<br>values are displayed. Changes<br>to the settings cannot be made.<br>No = block web access. The<br>Basic CMC can no longer be<br>called from the web. |
| 6 Actual Date            | Set the current date.<br>Press the Backspace key to<br>clear the factory setting and<br>enter the current date.<br>Date format: dd.mm.yyyy                                                                                                    |
| 7 Actual Time            | Set the current time.<br>Press the Backspace key to<br>clear the factory setting and<br>enter the current time.<br>Time format: hh:mm:ss                                                                                                    |
| 8 Check Link             | The reachability of the individ-<br>ual trap receivers can be<br>tested.<br>Press the Backspace key to<br>clear the factory setting and<br>enter the number of the trap<br>receiver.                                                                                                    |
| 9 SMS Con-<br>figuration | True only for connected ISDN or GSM unit.                                                                                                    |

#### 7.3.22 Configuring SMS notification (GSM unit)

This function is active only for connected GSM unit.

| Navigation                                                   |                                                                                                    |
|--------------------------------------------------------------|----------------------------------------------------------------------------------------------------|
| Main menu – 3 General Configuration – 9 SMS<br>Configuration |                                                                                                    |
| Parameter                                                    | Explanation                                                                                                    |
| 1 GSM Card<br>PIN                                            | Set the 4-digit PIN number of the GSM card.                                                                                                    |
| 2 SMS Service<br>Number                                      | Set the SMS service number.<br>The specified format must be<br>used, e.g. +491710760000                                                                       |
| 6 SMS upon<br>Unit Messages                                  | A notification SMS can be sent<br>when a timeout, etc., occurs on<br>a unit.<br>Use the $\leftarrow$ and $\rightarrow$ arrow keys to<br>set to "Yes" or "No". |

# 7.3.23 Configuring SMS notification (ISDN unit)

This function is active only for connected GSM unit.

| Navigation                                                   |                                                                                                    |
|--------------------------------------------------------------|----------------------------------------------------------------------------------------------------|
| Main menu – 3 General Configuration – 9 SMS<br>Configuration |                                                                                                    |
| Parameter                                                    | Explanation                                                                                                    |
| 3 ISDN MSN                                                   | Set the MSN number of your<br>ISDN connection. The number<br>must be entered in the following<br>format: +49/2772/123456                                                                               |
| 4 ISDN Pre-<br>Dial Number                                   | Set the telephone number to<br>obtain an external line.<br>This is necessary when the<br>ISDN unit is connected to a<br>telephone system.                                                              |
| 5 ISDN Com-<br>mand                                          | Set the SMS command for sen-<br>ding an SMS over the tele-<br>phone fixed-line network.<br>For example, "8888 ANMELD"<br>for the T-Com network.<br>Or<br>"09003266900" for the Arcor<br>German network |
| 6 SMS upon<br>Unit Messages                                  | A notification SMS can be sent<br>when a timeout, etc., occurs on<br>a unit.<br>Use the ← and → arrow keys to<br>set to "Yes" or "No".                                                                 |

# 7.3.24 Entering the telephone numbers for SMS notification

This function is active only for connected ISDN or GSM unit.

| Navigation                                                                         |                                                |
|------------------------------------------------------------------------------------|------------------------------------------------|
| Main menu – 3 General Configuration – 9 SMS<br>Configuration – 7 SMS Phone Numbers |                                                |
| Parameter                                                                          | Explanation                                    |
| 1 - 4 SMS<br>Phone Number                                                          | Set the SMS destination tele-<br>phone number. |
|                                                                                    | For example: +4927725051234                    |

# 7.3.25 Calling the Basic CMC information page

To display the current information for the Basic CMC, you can display an information page about the Basic CMC. This page displays all settings for the network connection, the software and hardware version, etc.

| Navigation              |                                                                                         |
|-------------------------|-----------------------------------------------------------------------------------------|
| Main menu – 4 Info Page |                                                                                         |
| Parameter               | Explanation                                                                             |
| 4 Info Page             | The CMC Info Page shows a complete overview of the con-<br>figuration of the Basic CMC. |

# 7.3.26 Resetting all settings in the main menu

You can reset all your sensor settings. Passwords and network settings will not be reset.

| Navigation                                                           |                                                                                                    |
|----------------------------------------------------------------------|----------------------------------------------------------------------------------------------------|
| Main menu – 5 Default, New Config. of Sensor<br>Units, File Transfer |                                                                                                    |
| Parameter                                                            | Explanation                                                                                                   |
| 1 Set General<br>Configuration<br>to Default                         | Use the $\leftarrow$ and $\rightarrow$ arrow keys to activate (Yes) or not activate (No) the sensor settings. |

# EN

#### 7.3.27 Manual search for sensors

Under some circumstances, the Basic CMC sensors will not be detected immediately. In this case, you can activate a manual search for the sensors.

#### Navigation

Main menu – 5 Default, New Config. of Sensor Units, File Transfer

| Parameter                  | Explanation                                                                                                    |
|----------------------------|----------------------------------------------------------------------------------------------------|
| 2 Sensor Unit<br>Detection | Use the $\leftarrow$ and $\rightarrow$ arrow keys to activate (Yes) or not activate (No) the sensor detection. |

# 7.4 Transferring files using the serial interface

You can use the serial interface to transfer individual files to the Basic CMC.

| Navigation                                                                                                  |             |
|----------------------------------------------------------------------------------------------------|-------------|
| Main menu – 5 Default, New Config. of Sensor<br>Units, File Transfer – 3 Serial File Transfer (ZMo-<br>dem) |             |
|                                                                                                    |             |
| Parameter                                                                                                   | Explanation |

You will now be requested to specify the path for the file to be transferred. To do this, click "Search" and search for the file.

Select Zmodem as protocol and click "Send". Once the file has been transferred, press the Esc key several times to return to the main menu and to save the setting.

#### 7.5 Saving files using the serial interface

You can save individual Basic CMC files on your PC.

### Navigation

Main menu – 5 Default, New Config. of Sensor Units, File Transfer – 3 Serial File Transfer (ZModem)

| Parameter                  | Explanation                                                                        |
|----------------------------|------------------------------------------------------------------------------------|
| 2 Receive File<br>from CMC | Enter the name of the Basic<br>CMC file that you want to save<br>on your computer. |

Now use the Search icon to select a destination folder for the file to be saved. Remove ZModem as receive protocol and click "Receive" to confirm your input.

## 7.6 Access using a browser

Call your web browser as usual. Enter the IP address of the Basic CMC in the address bar and call the page.

### 7.6.1 Login

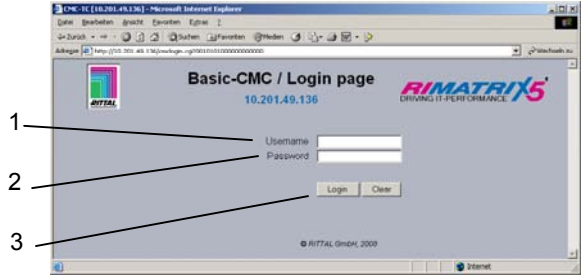

Fig. 22 Login window

Key:

- 1 Username
- 2 Password
- 3 Login or Clear button

In the login window, enter the http user name and the http password of the Basic CMC.

Factory setting:

Username: admin Password: admin

To confirm the input, click the Login button. To clear the input, click the Clear button.

# 7.6.2 Main page view

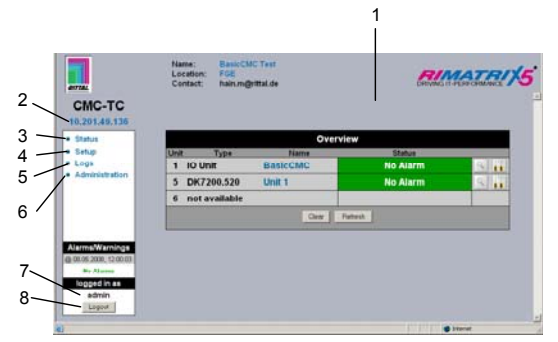

Fig. 23 Main page view

Key:

- 1 Status window
  - As shown above
- 2 IP address of the Basic CMC
- 3 Link to the main page view
- 4 Setup link
- 5 Alarm and event logging link
- 6 Administration link
- 7 Username
- 8 User logout

The following buttons are provided to simplify the navigation between the individual pages:

7.6.3

**Setup button**: Links from the overview page (main or units overview) to the setup pages of the associated unit.

Overview button: Links from the main over-

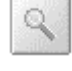

view page to the units overview page. **Back button:** This button can be used to go back one page from any page.

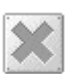

*Home button:* Links directly to the main page from any units overview page or from the setup pages.

Main settings

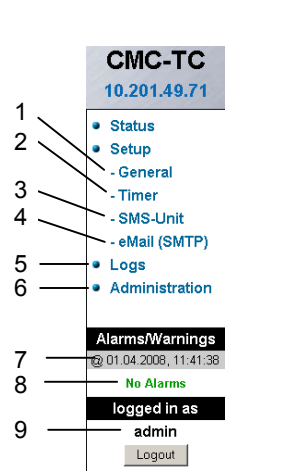

Fig. 24 Main settings

#### Key:

- 1 General
  - This link can be used to make fundamental settings on the Basic CMC (name, location, contact name, temperature unit, beeper, alarm relay confirmation, alarm relay options, background colour, date and time).
- 2 Timer function (see 7.6.4 Configuring the scheduler).
- 3 SMS unit (see 7.6.5 GSM Unit or 7.6.6 Configuring ISDN Unit).
- 4 eMail (SMTP).
- 5 Event Logging (see 7.6.8 Viewing the log file).
- 6 Administration linked to the user administration provided you are logged in as administrator. Otherwise you can only change your own password.
- 7 Date and time of the last alarm/warning status change.
- 8 Current status of the alarms and warnings.
- 9 Logged in user.

# 7.6.4 Configuring the scheduler

You can program a maximum of eight timers.

- 1. Specify whether the timer is to be active or inactive.
- 2. Select the day or days on which the timer is to be active.
- 3. Specify the time window (format: hh:mm).
- 4. Specify what the timer is to perform during this time.

The following functions can be selected from item 4:

| Description           | Function                                                                                          |
|-----------------------|---------------------------------------------------------------------------------------------------|
| Disable Trap Receiver | No alarms are sent to the trap receiver.                                                          |
| Disable SMS (General) | Deactivates the SMS notification function.                                                        |
| Alarm Scheduler       | Deactivates the alarms<br>configured for "Scheduled<br>Alarm off" in the sensor<br>configuration. |

| Disable SMS Receiver  | Deactivates the SMS<br>notification function for a<br>specific recipient.                                                                                                    |
|-----------------------|----------------------------------------------------------------------------------------------------|
| Disable e-Mail Rec.   | Deactivates the e-mail notification function for a specific receiver.                                                                                                    |
| Status e-Mail to Rec. | Sends a status e-mail to a<br>recipient.<br>A maximum of 150 mes-<br>sages are transferred for<br>each status mail. If more<br>than 150 messages are<br>present, only the most<br>recent 150 will be sent in<br>the e-mail. |

# 7.6.5 Configuring the GSM unit

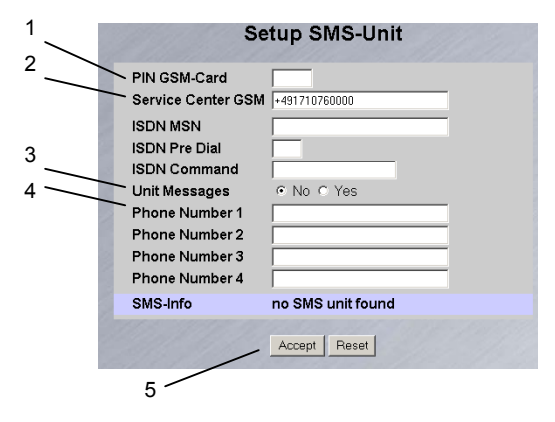

#### Fig. 25 Setup for SMS unit

#### Key:

3

1 GSM Card PIN

Enter here the PIN for your GSM card.

- 2 GSM Service Centre Set the service centre number. This differs depending on the mobile telephone system provider. Observe the notation (e.g. +491710760000).
  - Unit Messages Set whether for a unit error, e.g. timeout or configuration change, an SMS is to be sent.
- Enter the destination telephone numbers (max. four destination telephone numbers, e.g. +4927725051234).
- 5 Accept or Reset button Accept or reset the settings.

# 7.6.6 Configuring the ISDN unit

|                                            | Se                                                                                                    | tup SMS-Unit      |
|--------------------------------------------|----------------------------------------------------------------------------------------------------|-------------------|
| $\begin{array}{c}1\\2\\3\\4\\5\end{array}$ | PIN GSM-Card<br>Service Center GSM<br>ISDN MSN<br>ISDN Pre Dial<br>ISDN Command<br>Unit Messages<br>Phone Number 1<br>Phone Number 3<br>Phone Number 3<br>Phone Number 4 |                   |
|                                            | SMS-Info                                                                                                    | no SMS unit found |
|                                            | /                                                                                                    | Accept Reset      |
|                                            | 6                                                                                                    |                   |

Fig. 26 Setup for ISDN unit

Key:

- 1 ISDN MSN Enter here the MSN number of the ISDN connection. The MSN number must be entered in the following format: +49/2772/123456
- 2 ISDN Pre Dial If the ISDN unit is to be connected to a telephone system, you must, for example, enter a "0" to obtain an external line.
- 3 ISDN Command Specify the SMS command so that an SMS can be sent over the fixed-line network (for example, the following command must be specified for T-Com: "8888 ANMELD").
- 4 Unit Messages Set whether for a unit error, e.g. timeout or configuration change, an SMS is to be sent.
- 5 Phone Number 1 4 Enter here the destination telephone numbers that are to receive an SMS should an alarm occur; the following format must be used: +492772123456.
- 6 Accept or Reset button Accept or reset the settings.

# 7.6.7 Configuring the sending of e-mails

If you have not yet used Hyperterminal to enter the e-mail addresses of the alarm recipients, you can do this here. Proceed as follows.

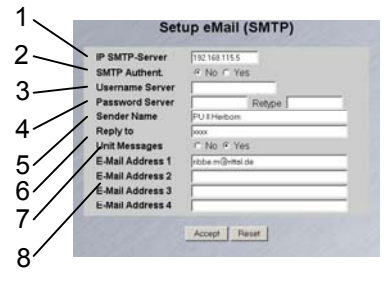

Fig. 27 Setup for sending e-mails

#### Key:

- 1 SMTP Server IP
- Enter here the IP address of the SMTP server. 2 SMTP Authent.
  - If your SMTP server requires a username and password for authentication, click "Yes".
- 3 Server Username Enter the username for authentication.
- 4 Server Password Enter the password of the server used for authentication and repeat the input in the Retype field.
- 5 Sender Name Enter a sender name. This name is then specified as sender in the alarm mail.
- 6 Reply to If a reply to the alarm mail is required, you can specify an e-mail address to which recipient the response mail is to be forwarded.
- 7 Unit Messages If the individual units are to display an error message (configuration change, timeout), you can send this alarm as mail. To do this, click "Yes".
- 8 E-Mail Address 1-4 Enter here a maximum of four different e-mail addresses.

Click the "Accept" button to accept and save the settings.

# 7.6.8 Viewing the log file

Two different types of logging are performed. The first is the "Alarm Log". This displays all alarms that the logged-in user is allowed to view.

| Alarm Log                                                                   |
|-----------------------------------------------------------------------------|
| 30.06.2007 / 18:17:18 Temp I/O [01/02]. Access Sensor: OK                   |
| 30.06.2007 / 18:17:14 Temp I/O [01]02], Access Sensor: Alarm                |
| 30.06.2007 / 18:17:13 Temp VO [01/02], Access Sensor: OK                    |
| 30.05.2007 / 18:17:12 Temp VO [01/02], Access Sensor: Alarm                 |
| 30.06.2007 / 18:15:51 Temp I/O [01]02], Access Sensor: OK                   |
| 30.05.2007 / 18:15:45 Temp I/O [01]02], Access Sensor: Alarm                |
| 30.06.2007 / 18:15:34 Temp VO [01]02], Access Sensor: OK                    |
| 30.06.2007 / 18:15:25 Temp I/O [D1]02], Access Sensor: Alarm                |
| 30.06.2007 / 13:25:17 Temp I/O [01:02], Access Sensor: OK                   |
| 30.06.2007 / 13:25:15 Temp I/O [01]02], Access Sensor: Alarm                |
| 30.06.2007 / 13:24:55 Temp I/O [01]02], Access Sensor: OK                   |
| 29.06.2007 / 17:57:07 Temp I/O [01]02], Access Sensor: Alarm                |
| 29.06.2007 / 08:37:04 Temp I/O [01]02], Access Sensor: OK                   |
| 29.06.2007 / 08:37:01 Temp VO [01]02], Access Sensor: Alarm                 |
| 29.06.2007 / 08:36:43 Temp I/O [01]02], Access Sensor: OK                   |
| 29.06.2007 / 08:36:35 Temp I/O [01 02], Access Sensor: Alarm                |
| 29.06.2007 / 08:36:28 Temp VO [01]02], Access Sensor: OK                    |
| 29.06.2007 / 08:36:20 Temp I/O [01]02], Access Sensor: Alarm                |
| 21.06.2007 / 16:32:38 Temp VO [01]01], Temperature Sensor : OK (28°C)       |
| 21.06.2007 / 16:32:25 Temp VO [01]01], Temperature Sensor : Too High (28°C) |
| 21.06.2007 / 16:30:45 Temp VO [01]01]. Temperature Sensor : OK (28°C)       |
| 21.05.2007 / 15:30:23 Temp VO (01)01), Temperature Sensor : Too High (29°C) |
| 21.06.2007 / 15:28:34 Temp I/O I011 OK                                      |

Fig. 28 Alarm Log

The other is the "Event Log". This displays which user logged in and logged out at what time, when an update occurred, when a file was uploaded or downloaded, and various other events.

|                       | Event Log                                                  |
|-----------------------|------------------------------------------------------------|
| 06.07.2007 / 17:06:31 | 'admin' (IP 130.0.169.159) logged in                       |
| 02.07.2007 / 14:40:32 | 'admin' (IP 130.0.169.159) logged out                      |
| 02.07.2007 / 14:38:18 | 'admin' (IP 130.0.169.159) logged in                       |
| 30.06.2007 / 13:58:12 | 'admin' (IP 130.0.169.159) logged out                      |
| 30.06.2007 / 13:58:12 | 'admin' session (IP 130.0.109.159) terminated (Timeout)    |
| 30.06.2007 / 13:24:39 | 'admin' (IP 130.0.169.169) logged in                       |
| 29.06.2007 / 08:41:50 | 'admin' (IP 130.0.169.159) logged out                      |
| 29.06.2007 / 08:36:11 | 'admin' (IP 130.0.169.159) logged in                       |
| 24.06.2007 / 16:45:57 | User 'cmc' session (IP 130.0.156.242) terminated (Timeout) |
| 24.06.2007 / 16:15:55 | User 'cmc' (IP 130.0.156.242) logged in                    |
| 24.06.2007 / 11:42:34 | User 'cmc' session (IP 130.0.156.242) terminated (Timeout) |
| 24.06.2007 / 11:12:19 | User 'cmc' (IP 130.0.156.242) logged in                    |
| 23.06.2007 / 13:19:10 | User Configuration File 'upload/cmc.user' from 21.06.2007  |
|                       | 15:03:36 successfully restored                             |
| 23.06.2007 / 13:08:59 | 'admin' (IP 130.0.169.169) logged out                      |
| 23.06.2007 / 13:06:33 | Active 'admin' (IP 130.0.169.159) session terminated, new  |
|                       | 'admin' (IP 130.0.169.159) logged in                       |
| 23.06.2007/13:06:16   | Active 'admin' (IP 130.0.169.159) session terminated, new  |
|                       | 'admin' (IP 130.0.169.159) logged in                       |
| 23.06.2007 / 13:06:02 | User Configuration File 'upload/cmc.user' from 21.06.2007  |
|                       | 15:03:36 successfully restored!                            |
| 23.06.2007/13:05:53   | 'admin' (IP 130.0.169.169) logged in                       |
| 23.06.2007 / 13:05:37 | 'admin' (IP 130.0.169.159) logged out                      |

Fig. 29 Event Log

A maximum of 100 messages are recorded. If the memory is full with 100 messages and a new message arrives, the oldest message will be deleted.

#### 7.6.9 Administration

Login as administrator on the login page (see 7.6.1 Login).

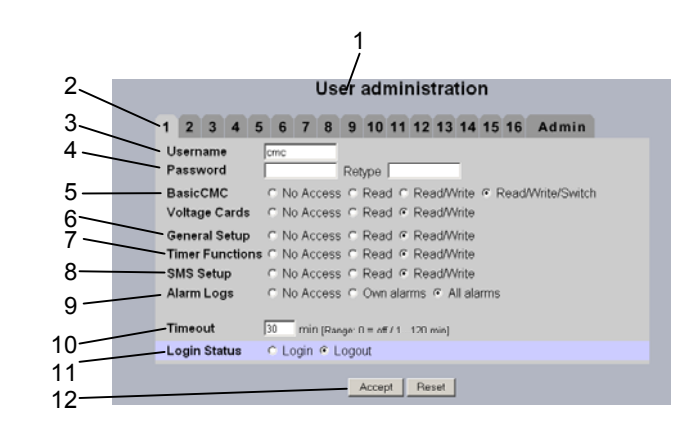

Fig. 30 User administration

#### Key:

4

- 1 Page title
- 2 User page

A maximum of 16 different users or user groups can be defined (max. 20 characters; special characters are not permitted).

3 Username

Enter the username or group name. Maximum number of characters: 20 characters (special characters are not permitted).

#### Password Password input: Up to 20 characters permitted (special characters are not permitted).

Basic CMC with 4 sensors / voltage cards
 The access rights are defined on the individual units for each user or user group.
 No Access: The user has no access to the unit.

Read: The user receives only read rights. Settings cannot be changed.

Read/Write: The user receives read and write rights, and has access to the unit, and can read and change the settings but not switch the unit 1 - 4.

Read/Write/Switch: The user receives read, write and switching rights. Connected power socket strips and digital and analogue inputs/outputs can be used by the user.

6 General Setup

No Access: The user has no access to the unit.

Read: The user receives only read rights. Settings cannot be changed.

Read/Write: The user receives read and write rights, and has access to the associated setup web page, and can read and change the settings.

Timer Functions

7

No Access: The user has no access to the unit. Read: The user receives only read rights. Settings cannot be changed.

Read/Write: The user receives read and write rights, and has access to the timer web page, and can read and change the settings.

| 8  | SMS Setup<br>No Access: The user has no access to the SMS<br>Setup web page.<br>Read: The user receives only read rights. Settings<br>cannot be changed.<br>Read/Write: The user receives read and write<br>rights, and has access to the web page, and can<br>read and change the settings.       |
|----|----------------------------------------------------------------------------------------------------|
| 9  | Alarm Logs<br>No Access: The user has no access to the<br>Alarm Logging page.<br>Own alarms: If a user has only access to one or<br>more units, the user will see only the alarm mes-<br>sages of the associated assigned units.<br>All alarms: The logged in user can view all alarm<br>messages. |
| 10 | Timeout<br>If a user does not perform any activity in the<br>browser window for an extended period of time, the<br>user will be logged off from the system after the<br>specified time.                                                                                                    |
| 11 | Login Status<br>If you are logged in as administrator, you can log<br>off logged-in users.                                                                                                    |
| 12 | Accept/Reset button<br>Accept button: Settings will be accepted.<br>Reset button: Settings will not be accepted.                                                                                                    |
|    |                                                                                                    |

**Note!** If you are logged in as user, you can only change your password in the Administration window.

Logged-in users can only change their own password.

# 7.7 Configuring the sensors

You can make various settings for each sensor. The Basic CMC has four connections. One sensor can be connected to each connection.

# 7.7.1 General overview (status window)

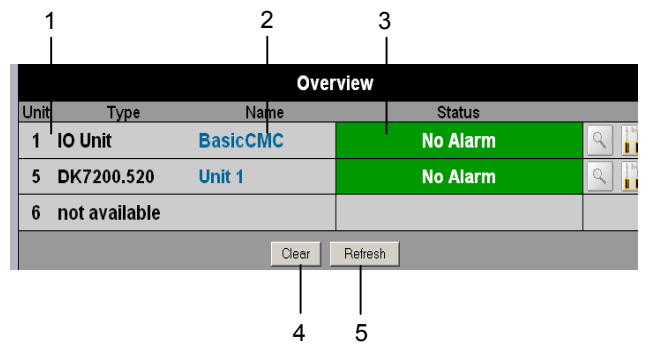

Fig. 31 I/O units overview

#### Key:

- 1 Number and type of the I/O unit / Voltage unit.
- 2 Name of the sensor unit: Click to switch to the sensor overview (7.7.2) of the I/O unit.
- Warning or alarm status of the sensor Green: no warning/alarm Yellow: warning Red: alarm (malfunction) Unit detected: new extension unit has been connected to the Basic CMC Configuration changed: new sensor has been registered on the Basic CMC or configuration change of a sensor.
   Acknowledge events
- Acknowledge events Click the Clear button to confirm timeouts and configuration changes. This requeries the Basic CMC and updates the web page.
   Refresh
  - Refresh Forces the immediate update of the Basic CMC web page.

The overview will also be updated automatically every ten seconds.

EN 7.7.2

#### Sensor overview

| 1 |                          | 2                  | 3<br>  |
|---|--------------------------|--------------------|--------|
| 1 | IO-Unit [BasicCMC] 🛛 🙀 👔 |                    |        |
|   | Туре                     | Message Text       | Status |
| 1 | Temperature Sensor       | Temperature Sensor | 25 °C  |
| 2 | Analog Sensor            | Analog Sensor      | 38 %   |
| 3 | Digital Input NC         | Digital Input NC   | ок     |
| 4 | Digital Output           | Digital Output     | Off    |
|   |                          | Clear Refresh      |        |
|   |                          | No Alarm           |        |
|   | 2                        | 4 5 6              |        |

Fig. 32 Sensors overview on the Basic CMC

#### Key:

- 1 Connection number and sensor type.
- 2 Message text of the sensor. Can be selected freely using the sensor configuration (7.7.3).
- 3 Status or measured value of the sensor. The font colour indicates the status of the sensor. For analogue values, an arrow also indicates the over- or undershooting of the alarm or warning thresholds.
- 4 Acknowledge events Click the Clear button to confirm timeouts and configuration changes. This requeries the Basic CMC and updates the web page.
- 5 Refresh Forces the immediate update of the Basic CMC web page.

The sensor overview is also updated automatically every ten seconds.

 Warning or alarm status of the sensors (overall) Green: no warning/alarm Yellow: warning Red: alarm (malfunction)

#### 7.7.3 General overview (sensor configuration)

You can individually set the connected sensors. The structure of the configuration overview is generally always identical and shown here as example.

To reach this page, click the message text of the sensor or the tool icon a on the general overview (status window) of the Basic CMC.

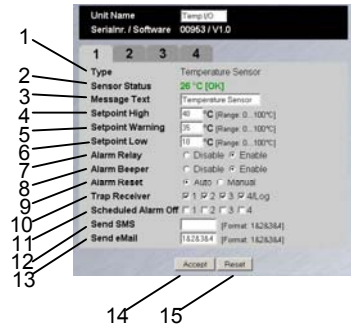

#### Key:

- 1 Connected sensor type
- 2 Current status of the connected sensor
- 3 This information text will also be transferred when a warning/alarm message is sent; it also serves as information for the recipient of the message to identify the sensor. You can delete the specified text and add your own information text (e.g. TempSensorRack1).
- 7 You can set for each sensor whether (enable) or not (disable) the alarm relay should be switched when an alarm occurs.
- 8 You can set for each sensor whether (enable) or not (disable) the integrated alarm beeper should be activated when an alarm occurs.
- 9 You can set for each sensor type whether after a warning or alarm status the Basic CMC should be acknowledged automatically (Auto) or be acknowledged manually by the administrator (Manual).
- 10 You can click the individual option fields to specify to which of the entered trap receiver the traps for this sensor will be sent.
- 11 Click the individual option fields to set which alarm configuration is to be activated or deactivated. You can specify the individual functions from the "Setup – Timer" menu item and assign the associated schedulers.
- 12 You can enter up to four mobile telephone numbers that you have entered previously from Setup – SMS-Unit; each number is separated with an ampersand "&", e.g. 1&2&3&4.
- 13 You can enter up to four e-mail addresses that you have entered previously from Setup – eMail (SMTP); each address is separated with an ampersand "&", e.g. 1&2&3&4.
- 14 Accept all changes.
- 15 Reset all settings to the default values.

The following buttons are provided to simplify the navigation between the individual pages:

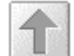

**Back button:** This button can be used to go back one page from any page.

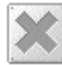

*Home button:* Links directly to the main page from any units overview page or from the setup pages.

#### 7.7.4 Configuring the temperature sensor

The temperature sensor (DK 7320.500) is configured as follows:

#### **Navigation** Main menu - Setup - Click sensor name Parameter Explanation 1 ... n Connection number of the sensor. Sensor type. Will be detected Type automatically. Sensor Status Measured temperature and sensor status. Green = OK. yellow = warning, red = alarm Message Text Message text also transferred when a warning/alarm message is sent. Enter here a designation that uniquely identifies your sensor, e.g. "TempSensor Rack01". **High Setpoint** Temperature limit which when exceeded causes an alarm message to be issued. Warning Set-Temperature limit which when point exceeded causes a warning message to be issued. Low Setpoint Temperature limit which when undershot causes an alarm message to be issued. **Relay Alarm** Whether (enable) or not (disable) a warning/alarm should switch an alarm relay. **Beeper Alarm** Whether (enable) or not (disable) a warning/alarm should cause a signal to be issued. Reset Alarm Whether or not a warning/alarm should be acknowledged automatically (Auto) or must be acknowledged by the administrator (Manual). **Trap Receiver** Set to which of the entered trap receivers the warning/alarm messages should be sent. Enter the trap receivers at 7.3.2 Configuring the trap receiver. Scheduled Set which alarm configuration Alarm Off should be enabled or disabled. The individual functions can be

specified from the "Setup -

You can enter up to four mobile

Timer" menu item.

|            | telephone numbers that you<br>have entered previously from<br>Setup – SMS-Unit; each num-<br>ber is separated with an am-<br>persand "&", e.g. 1&2&3&4.                               |
|------------|----------------------------------------------------------------------------------------------------|
| Send eMail | You can enter up to four e-mail<br>addresses that you have en-<br>tered previously from Setup –<br>eMail (SMTP); each address is<br>separated with an ampersand<br>"&", e.g. 1&2&3&4. |
| Accept     | Accept the changes.                                                                                                    |
| Reset      | Reset all settings to the last-<br>saved values; changes are not<br>accepted.                                                                                                    |

## 7.7.5 Configuring the humidity sensor

The humidity sensor (DK 7320.510) is configured as follows: The humidity is specified as relative humidity (% rH).

| Navigation                            |                                                                                                    |  |
|---------------------------------------|----------------------------------------------------------------------------------------------------|--|
| Main menu – Setup – Click sensor name |                                                                                                    |  |
| Parameter                             | Explanation                                                                                                    |  |
| 1 n                                   | Connection number of the sen-<br>sor.                                                                                                    |  |
| Туре                                  | Sensor type. Will be detected automatically.                                                                                                    |  |
| Sensor Status                         | Measured humidity and sensor<br>status. Green = OK, yellow =<br>warning, red = alarm                                                                                     |  |
| Message Text                          | Message text also transferred<br>when a warning/alarm message<br>is sent. Enter here a designa-<br>tion that uniquely identifies your<br>sensor, e.g. "Humidity Rack01". |  |
| High Setpoint                         | Humidity limit which when ex-<br>ceeded causes an alarm mes-<br>sage to be issued.                                                                                       |  |
| Warning Set-<br>point                 | Humidity limit which when ex-<br>ceeded causes a warning mes-<br>sage to be issued.                                                                                      |  |
| Low Setpoint                          | Humidity limit which when un-<br>dershot causes an alarm mes-<br>sage to be issued.                                                                                      |  |
| Relay Alarm                           | Whether (enable) or not (dis-<br>able) a warning/alarm should<br>switch an alarm relay.                                                                                  |  |
| Beeper Alarm                          | Whether (enable) or not (dis-<br>able) a warning/alarm should<br>cause a signal to be issued.                                                                            |  |

Send SMS

| Reset Alarm            | Whether or not a warning/alarm<br>should be acknowledged auto-<br>matically (Auto) or must be<br>acknowledged by the adminis-<br>trator (Manual).                                          |  |
|------------------------|----------------------------------------------------------------------------------------------------|--|
| Trap Receiver          | Set to which of the entered trap<br>receivers the warning/alarm<br>messages should be sent. En-<br>ter the trap receivers at 7.3.2<br>Configuring the trap receiver.                       |  |
| Scheduled<br>Alarm Off | Set which alarm configuration<br>should be enabled or disabled.<br>The individual functions can be<br>specified from the "Setup –<br>Timer" menu item.                                     |  |
| Send SMS               | You can enter up to four mobile<br>telephone numbers that you<br>have entered previously from<br>Setup – SMS-Unit; each num-<br>ber is separated with an am-<br>persand "&", e.g. 1&2&3&4. |  |
| Send eMail             | You can enter up to four e-mail<br>addresses that you have en-<br>tered previously from Setup –<br>eMail (SMTP); each address is<br>separated with an ampersand<br>"&", e.g. 1&2&3&4.      |  |
| Accept                 | Accept the changes.                                                                                                    |  |
| Reset                  | Reset all settings to the last-<br>saved values; changes are not<br>accepted.                                                                                                    |  |

# 7.7.6 Configuring the analogue sensor input module

The analogue sensor input module (DK 7320.520) is configured as follows: The individual values are specified as percentage.

| Navigation                            |                                                                                                    |  |
|---------------------------------------|----------------------------------------------------------------------------------------------------|--|
| Main menu – Setup – Click sensor name |                                                                                                    |  |
| Parameter                             | Explanation                                                                                                  |  |
| 1 n                                   | Connection number of the sen-<br>sor.                                                                        |  |
| Туре                                  | Sensor type. Will be detected automatically.                                                                 |  |
| Sensor Status                         | Measured input current as per-<br>centage and sensor status.<br>Green = OK, yellow = warning,<br>red = alarm |  |
| Message Text                          | Message text also transferred<br>when a warning/alarm message<br>is sent. Enter here a designa-              |  |

|                        | tion that uniquely identifies your<br>sensor, e.g. "Analogue sensor<br>Rack1".                                                                                                    |
|------------------------|----------------------------------------------------------------------------------------------------|
| High Setpoint          | Input current limit which when exceeded causes an alarm message to be issued.                                                                                                    |
| Warning Set-<br>point  | Input current limit which when exceeded causes a warning message to be issued.                                                                                                    |
| Low Setpoint           | Input current limit which when<br>undershot causes an alarm<br>message to be issued.                                                                                                    |
| Relay Alarm            | Whether (enable) or not (dis-<br>able) a warning/alarm should<br>switch an alarm relay.                                                                                                    |
| Beeper Alarm           | Whether (enable) or not (dis-<br>able) a warning/alarm should<br>cause a signal to be issued.                                                                                              |
| Reset Alarm            | Whether or not a warning/alarm<br>should be acknowledged auto-<br>matically (Auto) or must be<br>acknowledged by the adminis-<br>trator (Manual).                                          |
| Trap Receiver          | Set to which of the entered trap<br>receivers the warning/alarm<br>messages should be sent. En-<br>ter the trap receivers at 7.3.2<br>Configuring the trap receiver.                       |
| Scheduled<br>Alarm Off | Set which alarm configuration<br>should be enabled or disabled.<br>The individual functions can be<br>specified from the "Setup –<br>Timer" menu item.                                     |
| Send SMS               | You can enter up to four mobile<br>telephone numbers that you<br>have entered previously from<br>Setup – SMS-Unit; each num-<br>ber is separated with an am-<br>persand "&", e.g. 1&2&3&4. |
| Send eMail             | You can enter up to four e-mail<br>addresses that you have en-<br>tered previously from Setup –<br>eMail (SMTP); each address is<br>separated with an ampersand<br>"&", e.g. 1&2&3&4.      |
| Accept                 | Accept the changes.                                                                                                    |
| Reset                  | Reset all settings to the last-<br>saved values; changes are not<br>accepted.                                                                                                    |

# 7.7.7 Configuring the access sensor

The access sensor (DK 7320.530) is configured as follows:

#### Navigation

| Main menu – Setup – Click sensor name |                                                                                                    |  |
|---------------------------------------|----------------------------------------------------------------------------------------------------|--|
| Parameter                             | Explanation                                                                                                    |  |
| 1 n                                   | Connection number of the sen-<br>sor.                                                                                                    |  |
| Туре                                  | Sensor type. Will be detected automatically.                                                                                                    |  |
| Sensor Status                         | Access sensor status. Green =<br>OK, red = alarm                                                                                                    |  |
| Message Text                          | Message text also transferred<br>when a warning/alarm message<br>is sent. Enter here a designa-<br>tion that uniquely identifies your<br>sensor, e.g. "Access sensor<br>Rack 1".           |  |
| Relay Alarm                           | Whether (enable) or not (dis-<br>able) a warning/alarm should<br>switch an alarm relay.                                                                                                    |  |
| Beeper Alarm                          | Whether (enable) or not (dis-<br>able) a warning/alarm should<br>cause a signal to be issued.                                                                                              |  |
| Reset Alarm                           | Whether or not a warning/alarm<br>should be acknowledged auto-<br>matically (Auto) or must be<br>acknowledged by the adminis-<br>trator (Manual).                                          |  |
| Trap Receiver                         | Set to which of the entered trap<br>receivers the warning/alarm<br>messages should be sent. En-<br>ter the trap receivers at 7.3.2<br>Configuring the trap receiver.                       |  |
| Scheduled<br>Alarm Off                | Set which alarm configuration<br>should be enabled or disabled.<br>The individual functions can be<br>specified from the "Setup –<br>Timer" menu item.                                     |  |
| Send SMS                              | You can enter up to four mobile<br>telephone numbers that you<br>have entered previously from<br>Setup – SMS-Unit; each num-<br>ber is separated with an am-<br>persand "&", e.g. 1&2&3&4. |  |
| Send eMail                            | You can enter up to four e-mail<br>addresses that you have en-<br>tered previously from Setup –<br>eMail (SMTP); each address is<br>separated with an ampersand<br>"&", e.g. 1&2&3&4.      |  |
| Accept                                | Accept the changes.                                                                                                    |  |

| Reset | Reset all settings to the last- |
|-------|---------------------------------|
|       | saved values, changes are not   |
|       | accepted.                       |

## 7.7.8 Configuring the vandalism sensor

The vandalism sensor (DK 7320.540) is configured as follows: The individual values are specified as pulses.

| Navigation            |                                                                                                    |  |
|-----------------------|----------------------------------------------------------------------------------------------------|--|
| Main menu – Se        | tup – Click sensor name                                                                                                    |  |
| Parameter             | Explanation                                                                                                    |  |
| 1 n                   | Connection number of the sen-<br>sor.                                                                                                    |  |
| Туре                  | Sensor type. Will be detected automatically.                                                                                                    |  |
| Sensor Status         | Measured pulses and sensor<br>status. Green = OK, yellow =<br>warning, red = alarm                                                                                           |  |
| Message Text          | Message text also transferred<br>when a warning/alarm message<br>is sent. Enter here a designa-<br>tion that uniquely identifies your<br>sensor, e.g. "Vandalism<br>Rack 1". |  |
| High Setpoint         | Pulse limit which when ex-<br>ceeded causes an alarm mes-<br>sage to be issued.                                                                                              |  |
| Warning Set-<br>point | Pulse limit which when ex-<br>ceeded causes a warning mes-<br>sage to be issued.                                                                                             |  |
| Low Setpoint          | Pulse limit which when under-<br>shot causes an alarm message<br>to be issued.                                                                                               |  |
| Relay Alarm           | Whether (enable) or not (dis-<br>able) a warning/alarm should<br>switch an alarm relay.                                                                                      |  |
| Beeper Alarm          | Whether (enable) or not (dis-<br>able) a warning/alarm should<br>cause a signal to be issued.                                                                                |  |
| Reset Alarm           | Whether or not a warning/alarm<br>should be acknowledged auto-<br>matically (Auto) or must be<br>acknowledged by the adminis-<br>trator (Manual).                            |  |
| Trap Receiver         | Set to which of the entered trap<br>receivers the warning/alarm<br>messages should be sent. En-<br>ter the trap receivers at 7.3.2<br>Configuring the trap receiver.         |  |
| Scheduled             | Set which alarm configuration                                                                                                    |  |

| Alarm Off  | should be enabled or disabled.<br>The individual functions can be<br>specified from the "Setup –<br>Timer" menu item.                                                                      |  |
|------------|----------------------------------------------------------------------------------------------------|--|
| Send SMS   | You can enter up to four mobile<br>telephone numbers that you<br>have entered previously from<br>Setup – SMS-Unit; each num-<br>ber is separated with an am-<br>persand "&", e.g. 1&2&3&4. |  |
| Send eMail | You can enter up to four e-mail<br>addresses that you have en-<br>tered previously from Setup –<br>eMail (SMTP); each address is<br>separated with an ampersand<br>"&", e.g. 1&2&3&4.      |  |
| Accept     | Accept the changes.                                                                                                    |  |
| Reset      | Reset all settings to the last-<br>saved values; changes are not<br>accepted.                                                                                                    |  |

## 7.7.9 Configuring the air flow sensor

The air flow sensor (DK 7320.550) is configured as follows: Only the status of the sensor is specified.

| Navigation     |                                                                                                    |  |
|----------------|----------------------------------------------------------------------------------------------------|--|
| Main menu – Se | ain menu – Setup – Click sensor name                                                                                                    |  |
| Parameter      | Explanation                                                                                                    |  |
| 1 n            | Connection number of the sen-<br>sor.                                                                                                    |  |
| Туре           | Sensor type. Will be detected automatically.                                                                                                    |  |
| Sensor Status  | Air flow status and sensor sta-<br>tus. Green = OK, red = alarm                                                                                                |  |
| Message Text   | Message text also transferred<br>when an alarm message is<br>sent. Enter here a designation<br>that uniquely identifies your<br>sensor, e.g. "Airflow Rack01". |  |
| Relay Alarm    | Whether (enable) or not (dis-<br>able) an alarm should switch an<br>alarm relay.                                                                               |  |
| Beeper Alarm   | Whether (enable) or not (dis-<br>able) an alarm should cause a signal to be issued.                                                                            |  |
| Reset Alarm    | Whether or not an alarm should<br>be acknowledged automatically<br>(Auto) or must be acknowl-<br>edged by the administrator<br>(Manual).                       |  |
| Trap Receiver  | Set to which of the entered trap receivers the alarm messages                                                                                                  |  |

|                        | should be sent. Enter the trap<br>receivers at 7.3.2 Configuring<br>the trap receiver.                                                                                                    |
|------------------------|----------------------------------------------------------------------------------------------------|
| Scheduled<br>Alarm Off | Set which alarm configuration<br>should be enabled or disabled.<br>The individual functions can be<br>specified from the "Setup –<br>Timer" menu item.                                     |
| Send SMS               | You can enter up to four mobile<br>telephone numbers that you<br>have entered previously from<br>Setup – SMS-Unit; each num-<br>ber is separated with an am-<br>persand "&", e.g. 1&2&3&4. |
| Send eMail             | You can enter up to four e-mail<br>addresses that you have en-<br>tered previously from Setup –<br>eMail (SMTP); each address is<br>separated with an ampersand<br>"&", e.g. 1&2&3&4.      |
| Accept                 | Accept the changes.                                                                                                    |
| Reset                  | Reset all settings to the last-<br>saved values; changes are not<br>accepted.                                                                                                    |

# 7.7.10 Configuring the smoke detector

The smoke detector (DK 7320.560) is configured as follows: Only the status of the sensor is specified.

| Navigation     |                                                                                                    |  |
|----------------|----------------------------------------------------------------------------------------------------|--|
| Main menu – Se | ain menu – Setup – Click sensor name                                                                                                    |  |
| Parameter      | Explanation                                                                                                    |  |
| 1 n            | Connection number of the sen-<br>sor.                                                                                                    |  |
| Туре           | Sensor type. Will be detected automatically.                                                                                                    |  |
| Sensor Status  | Smoke detector status and<br>sensor status. Green = OK, red<br>= alarm                                                                                                   |  |
| Message Text   | Message text also transferred<br>when an alarm message is<br>sent. Enter here a designation<br>that uniquely identifies your<br>sensor, e.g. "Smoke detector<br>Rack01". |  |
| Relay Alarm    | Whether (enable) or not (dis-<br>able) an alarm should switch an<br>alarm relay.                                                                                         |  |
| Beeper Alarm   | Whether (enable) or not (dis-<br>able) an alarm should cause a<br>signal to be issued.                                                                                   |  |

| Reset Alarm Whether or not an alarm<br>be acknowledged autom<br>(Auto) or must be acknow<br>edged by the administration<br>(Manual).                                                             | Whether or not an alarm should<br>be acknowledged automatically<br>(Auto) or must be acknowl-                                                                            |                                                                 | Relay Alarm                                                                                  | Whether (ena<br>able) an alam<br>alarm relay.                                   |
|----------------------------------------------------------------------------------------------------|----------------------------------------------------------------------------------------------------|-----------------------------------------------------------------|----------------------------------------------------------------------------------------------|---------------------------------------------------------------------------------|
|                                                                                                    | edged by the administrator<br>(Manual).                                                                                                    | _                                                               | Beeper Alarm                                                                                 | Whether (ena<br>able) an alari                                                  |
| Trap Receiver                                                                                                    | Trap Receiver Set to which of the entered trap<br>receivers the alarm messages<br>should be sent. Enter the trap<br>receivers at 7.3.2 Configuring<br>the trap receiver. | Reset Alarm                                                     | Whether or n<br>be acknowled<br>(Auto) or must<br>edged by the                               |                                                                                 |
| Scheduled                                                                                                    | Set which alarm configuration                                                                                                    |                                                                 |                                                                                              | (Manual).                                                                       |
| Alarm Off should be enabled or disabled.<br>The individual functions can be<br>specified from the "Setup –<br>Timer" menu item.                                                                  | Trap Receiver                                                                                                    | Set to which<br>receivers the<br>should be se<br>receivers at 7 |                                                                                              |                                                                                 |
| Send SMS                                                                                                    | Send SMS You can enter up to four mobile                                                                                                    |                                                                 | the trap recei                                                                               |                                                                                 |
| telephone numbers that y<br>have entered previously f<br>Setup – SMS-Unit; each n<br>ber is separated with an a<br>persand "&", e.g. 1&2&38                                                      | have entered previously from<br>Setup – SMS-Unit; each num-<br>ber is separated with an am-<br>persand "&", e.g. 1&2&3&4.                                                |                                                                 | Scheduled<br>Alarm Off                                                                       | Set which ala<br>should be en<br>The individua<br>specified fror<br>Timer" menu |
| Send eMail You can enter up to four e-mail<br>addresses that you have en-<br>tered previously from Setup –<br>eMail (SMTP); each address is<br>separated with an ampersand<br>"&", e.g. 1&2&3&4. |                                                                                                    | Send SMS                                                        | You can enter<br>telephone nu<br>have entered<br>Setup – SMS<br>ber is separa<br>persand "&" |                                                                                 |
| Accept Accept the changes.                                                                                                    |                                                                                                    | Send eMail                                                      | You can ente                                                                                 |                                                                                 |
| Reset                                                                                                    | Reset all settings to the last-<br>saved values; changes are not<br>accepted.                                                                                            |                                                                 |                                                                                              | addresses th<br>tered previou<br>eMail (SMTP                                    |

# 7.7.11 Configuring the motion sensor

The motion sensor (DK 7320.570) is configured as follows: Only the status of the sensor is specified.

| Navigation     |                                                                                                    |  |
|----------------|----------------------------------------------------------------------------------------------------|--|
| Main menu – Se | enu – Setup – Click sensor name                                                                                                    |  |
| Parameter      | Explanation                                                                                                    |  |
| 1 n            | Connection number of the sen-<br>sor.                                                                                                    |  |
| Туре           | Sensor type. Will be detected automatically.                                                                                                    |  |
| Sensor Status  | Motion sensor status and sen-<br>sor status. Green = OK, red =<br>alarm                                                                                                 |  |
| Message Text   | Message text also transferred<br>when an alarm message is<br>sent. Enter here a designation<br>that uniquely identifies your<br>sensor, e.g. "Motion sensor<br>Rack01". |  |

| Relay Alarm            | Whether (enable) or not (dis-<br>able) an alarm should switch an<br>alarm relay.                                                                                                    |  |
|------------------------|----------------------------------------------------------------------------------------------------|--|
| Beeper Alarm           | Whether (enable) or not (dis-<br>able) an alarm should cause a<br>signal to be issued.                                                                                                    |  |
| Reset Alarm            | Whether or not an alarm should<br>be acknowledged automatically<br>(Auto) or must be acknowl-<br>edged by the administrator<br>(Manual).                                                   |  |
| Trap Receiver          | Set to which of the entered trap<br>receivers the alarm messages<br>should be sent. Enter the trap<br>receivers at 7.3.2 Configuring<br>the trap receiver.                                 |  |
| Scheduled<br>Alarm Off | Set which alarm configuration<br>should be enabled or disabled.<br>The individual functions can be<br>specified from the "Setup –<br>Timer" menu item.                                     |  |
| Send SMS               | You can enter up to four mobile<br>telephone numbers that you<br>have entered previously from<br>Setup – SMS-Unit; each num-<br>ber is separated with an am-<br>persand "&", e.g. 1&2&3&4. |  |
| Send eMail             | You can enter up to four e-mail<br>addresses that you have en-<br>tered previously from Setup –<br>eMail (SMTP); each address is<br>separated with an ampersand<br>"&", e.g. 1&2&3&4.      |  |
| Accept                 | Accept the changes.                                                                                                    |  |
| Reset                  | Reset all settings to the last-<br>saved values; changes are not<br>accepted.                                                                                                    |  |

#### 7.7.12 Configuring the digital input module

The digital input module (DK 7320.580) is configured as follows: Only the status of the sensor is specified.

| Navigation                            |                                              |  |  |
|---------------------------------------|----------------------------------------------|--|--|
| Main menu – Setup – Click sensor name |                                              |  |  |
| Parameter                             | Explanation                                  |  |  |
| 1 n                                   | Connection number of the sensor.             |  |  |
| Туре                                  | Sensor type. Will be detected automatically. |  |  |

| Sensor Status          | Input status and sensor status.<br>Green = OK, red = alarm                                                                                                    | 7.7.13 |
|------------------------|----------------------------------------------------------------------------------------------------|--------|
| Message Text           | Message text also transferred<br>when an alarm message is<br>sent. Enter here a designation<br>that uniquely identifies your<br>sensor, e.g. "Dig. input<br>Rack01".                       |        |
| Relay Alarm            | Whether (enable) or not (dis-<br>able) an alarm should switch an<br>alarm relay.                                                                                                    |        |
| Beeper Alarm           | Whether (enable) or not (dis-<br>able) an alarm should cause a<br>signal to be issued.                                                                                                    |        |
| Reset Alarm            | Whether or not an alarm should<br>be acknowledged automatically<br>(Auto) or must be acknowl-<br>edged by the administrator<br>(Manual).                                                   |        |
| Trap Receiver          | Set to which of the entered trap<br>receivers the alarm messages<br>should be sent. Enter the trap<br>receivers at 7.3.2 Configuring<br>the trap receiver.                                 |        |
| Scheduled<br>Alarm Off | Set which alarm configuration<br>should be enabled or disabled.<br>The individual functions can be<br>specified from the "Setup –<br>Timer" menu item.                                     |        |
| Send SMS               | You can enter up to four mobile<br>telephone numbers that you<br>have entered previously from<br>Setup – SMS-Unit; each num-<br>ber is separated with an am-<br>persand "&", e.g. 1&2&3&4. |        |
| Send eMail             | You can enter up to four e-mail<br>addresses that you have en-<br>tered previously from Setup –<br>eMail (SMTP); each address is<br>separated with an ampersand<br>"&", e.g. 1&2&3&4.      |        |
| Accept                 | Accept the changes.                                                                                                    |        |
| Reset                  | Reset all settings to the last-<br>saved values; changes are not<br>accepted.                                                                                                    |        |

# Configuring the digital relay output module

The digital relay output module (DK 7320.590) is configured as follows: Only the status of the sensor is specified.

| Navigation                            |                                                                                                    |  |
|---------------------------------------|----------------------------------------------------------------------------------------------------|--|
| Main menu – Setup – Click sensor name |                                                                                                    |  |
| Parameter                             | Explanation                                                                                                    |  |
| 1 n                                   | Connection number of the sensor.                                                                                                    |  |
| Туре                                  | Sensor type. Will be detected automatically.                                                                                                    |  |
| Output Status                         | Relay output status; enabled = on, disabled = off                                                                                                    |  |
| Message Text                          | Message text also transferred<br>when an alarm message is<br>sent. Enter here a designation<br>that uniquely identifies your<br>sensor, e.g. "Dig. output<br>Rack01".                                                                                                    |  |
| Delay                                 | Delay time before switching on<br>or off again. $0 \text{ s} = \text{no initiation}$<br>time; 999 s = 999 seconds ini-<br>tiation time.                                                                                                    |  |
| Timeout                               | Module behaviour in case of<br>failure of the Basic CMC pro-<br>vided the module itself is still<br>supplied with power:<br>stay = after expiration of the<br>time, return to the original state;<br>switch off = after expiration of<br>the time, the output will be<br>switched off; switch on = after<br>expiration of the time, the relay<br>will be switched on. |  |
| Trap Receiver                         | Set to which of the entered trap<br>receivers the status messages<br>should be sent. Enter the trap<br>receivers at 7.3.2 Configuring<br>the trap receiver.                                                                                                    |  |
| Send SMS                              | You can enter up to four mobile<br>telephone numbers that you<br>have entered previously from<br>Setup – SMS-Unit; each num-<br>ber is separated with an am-<br>persand "&", e.g. 1&2&3&4.                                                                                                    |  |
| Send eMail                            | You can enter up to four e-mail<br>addresses that you have en-<br>tered previously from Setup –<br>eMail (SMTP); each address is<br>separated with an ampersand<br>"&", e.g. 1&2&3&4.                                                                                                    |  |
| Combinations                          | Configure the switching combi-                                                                                                    |  |

|               | nations (see 7.7.14 Configuring<br>switching combinations for the<br>digital<br>relay output module). |
|---------------|----------------------------------------------------------------------------------------------------|
| Switch Output | Manual switch on (On) or switch off (Off).                                                            |
| Accept        | Accept the changes.                                                                                   |
| Reset         | Reset all settings to the last-<br>saved values; changes are not<br>accepted.                         |

#### 7.7.14 Configuring the switching combinations for the digital relay output module

The switching combination for the digital relay output module (DK 7320.590) is configured as follows: Various switching combinations can be set.

| Navigation                                                          |                                                                                                    |  |
|---------------------------------------------------------------------|----------------------------------------------------------------------------------------------------|--|
| Main menu – Setup – Click sensor name – Swit-<br>ching combinations |                                                                                                    |  |
| Parameter                                                           | Explanation                                                                                                    |  |
| If status of                                                        | Select the first sensor for the switching combination.                                                                                                  |  |
| is                                                                  | Select the first sensor state for a switching operation.                                                                                                |  |
| and/or                                                              | Select an "and" or "or" opera-<br>tion                                                                                                    |  |
| status of                                                           | Select the second sensor for the switching combination.                                                                                                 |  |
| is                                                                  | Select the second sensor state for a switching operation.                                                                                               |  |
| Thenoutput                                                          | Select the switching state when<br>the switching combination is<br>satisfied. Switch off = disable<br>relay output; switch on = enable<br>relay output. |  |
| Accept                                                              | Accept the changes.                                                                                                    |  |
| Reset                                                               | Reset all settings to the last-<br>saved values; changes are not<br>accepted.                                                                           |  |

# Configuring the voltage monitor

The voltage monitor (DK 7320.600) is configured as follows: Only the status of the sensor is specified.

| Navigation                            |                                                                                                    |  |  |  |
|---------------------------------------|----------------------------------------------------------------------------------------------------|--|--|--|
| Main menu – Setup – Click sensor name |                                                                                                    |  |  |  |
| Parameter                             | Explanation                                                                                                    |  |  |  |
| 1 n                                   | Connection number of the sensor.                                                                                                    |  |  |  |
| Туре                                  | Sensor type. Will be detected automatically.                                                                                                    |  |  |  |
| Sensor Status                         | Input state and sensor status.<br>Green = OK, red = alarm                                                                                                    |  |  |  |
| Message Text                          | Message text also transferred<br>when an alarm message is<br>sent. Enter here a designation<br>that uniquely identifies your<br>sensor, e.g. "Volt.Rack01".                                |  |  |  |
| Relay Alarm                           | Whether (enable) or not (dis-<br>able) an alarm should switch an<br>alarm relay.                                                                                                    |  |  |  |
| Beeper Alarm                          | Whether (enable) or not (dis-<br>able) an alarm should cause a<br>signal to be issued.                                                                                                    |  |  |  |
| Reset Alarm                           | Whether or not an alarm should<br>be acknowledged automatically<br>(Auto) or must be acknowl-<br>edged by the administrator<br>(Manual).                                                   |  |  |  |
| Trap Receiver                         | Set to which of the entered trap<br>receivers the alarm messages<br>should be sent. Enter the trap<br>receivers at 7.3.2 Configuring<br>the trap receiver.                                 |  |  |  |
| Scheduled<br>Alarm Off                | Set which alarm configuration<br>should be enabled or disabled.<br>The individual functions can be<br>specified from the "Setup –<br>Timer" menu item.                                     |  |  |  |
| Send SMS                              | You can enter up to four mobile<br>telephone numbers that you<br>have entered previously from<br>Setup – SMS-Unit; each num-<br>ber is separated with an am-<br>persand "&", e.g. 1&2&3&4. |  |  |  |
| Send eMail                            | You can enter up to four e-mail<br>addresses that you have en-<br>tered previously from Setup –<br>eMail (SMTP); each address is<br>separated with an ampersand<br>"&", e.g. 1&2&3&4.      |  |  |  |
| Accept                                | Accept the changes.                                                                                                    |  |  |  |

# 7.7.15

Reset

EN

Reset all settings to the lastsaved values; changes are not accepted.

### 7.7.16 Configuring the voltage monitoring for the voltage monitor with IEC switching output

The voltage monitor with IEC switching output (DK 7320.610) is configured as follows: The individual values are specified in volts.

| Navigation                            |                                                                                                    |  |
|---------------------------------------|----------------------------------------------------------------------------------------------------|--|
| Main menu – Setup – Click sensor name |                                                                                                    |  |
| Parameter                             | Explanation                                                                                                    |  |
| 1 n                                   | Connection number of the sen-<br>sor.                                                                                                    |  |
| Туре                                  | Sensor type. Will be detected automatically.                                                                                                    |  |
| Sensor Status                         | Measured voltage and sensor<br>status. Green = OK, red = a-<br>larm                                                                                         |  |
| Message Text                          | Message text also transferred<br>when an alarm message is<br>sent. Enter here a designation<br>that uniquely identifies your<br>sensor, e.g. "Volt.Rack01". |  |
| High Setpoint                         | Voltage limit which when ex-<br>ceeded causes an alarm mes-<br>sage to be issued.                                                                           |  |
| Warning Set-<br>point                 | Voltage limit which when ex-<br>ceeded causes a warning mes-<br>sage to be issued.                                                                          |  |
| Low Setpoint                          | Voltage limit which when un-<br>dershot causes an alarm mes-<br>sage to be issued.                                                                          |  |
| Relay Alarm                           | Whether (enable) or not (dis-<br>able) a warning/alarm should<br>switch an alarm relay.                                                                     |  |
| Beeper Alarm                          | Whether (enable) or not (dis-<br>able) a warning/alarm should<br>cause a signal to be issued.                                                               |  |
| Reset Alarm                           | Whether or not an alarm should<br>be acknowledged automatically<br>(Auto) or must be acknowl-<br>edged by the administrator<br>(Manual).                    |  |
| Trap Receiver                         | Set to which of the entered trap<br>receivers the alarm messages<br>should be sent. Enter the trap<br>receivers at 7.3.2 Configuring<br>the trap receiver.  |  |

| Scheduled<br>Alarm Off | Set which alarm configuration<br>should be enabled or disabled.<br>The individual functions can be<br>specified from the "Setup –<br>Timer" menu item.                                     |
|------------------------|----------------------------------------------------------------------------------------------------|
| Send SMS               | You can enter up to four mobile<br>telephone numbers that you<br>have entered previously from<br>Setup – SMS-Unit; each num-<br>ber is separated with an am-<br>persand "&", e.g. 1&2&3&4. |
| Send eMail             | You can enter up to four e-mail<br>addresses that you have en-<br>tered previously from Setup –<br>eMail (SMTP); each address is<br>separated with an ampersand<br>"&", e.g. 1&2&3&4.      |
| Accept                 | Accept the changes.                                                                                                    |
| Reset                  | Reset all settings to the last-<br>saved values; changes are not<br>accepted.                                                                                                    |

### 7.7.17 Configuring the switching output for the voltage monitor with IEC switching output

The switching output for the voltage monitor with IEC switching output (DK 7320.610) is configured as follows: Only the status of the sensor is specified.

| Navigation                            |                                                                                                    |  |
|---------------------------------------|----------------------------------------------------------------------------------------------------|--|
| Main menu – Setup – Click sensor name |                                                                                                    |  |
| Parameter Explanation                 |                                                                                                    |  |
| 1 n                                   | Connection number of the sen-<br>sor.                                                                                                    |  |
| Туре                                  | Sensor type. Will be detected automatically.                                                                                                    |  |
| Output Status                         | Relay output status; enabled = on, disabled = off                                                                                                    |  |
| Message Text                          | Message text also transferred<br>when an alarm message is<br>sent. Enter here a designation<br>that uniquely identifies your<br>sensor, e.g. "Volt.Rack01". |  |
| Delay                                 | Delay time before switching on<br>or off again. $0 \text{ s} = \text{no initiation}$<br>time; 999 s = 999 seconds ini-<br>tiation time.                     |  |
| Timeout                               | Module behaviour in case of<br>failure of the Basic CMC pro-<br>vided the module itself is still<br>supplied with power:<br>stay = after expiration of the  |  |

|               | time, return to the original state;<br>switch off = after expiration of<br>the time, the output will be<br>switched off; switch on = after<br>expiration of the time, the relay<br>will be switched on. |
|---------------|----------------------------------------------------------------------------------------------------|
| Trap Receiver | Set to which of the entered trap<br>receivers the status messages<br>should be sent. Enter the trap<br>receivers at 7.3.2 Configuring<br>the trap receiver.                                             |
| Send SMS      | You can enter up to four mobile<br>telephone numbers that you<br>have entered previously from<br>Setup – SMS-Unit; each num-<br>ber is separated with an am-<br>persand "&", e.g. 1&2&3&4.              |
| Send eMail    | You can enter up to four e-mail<br>addresses that you have en-<br>tered previously from Setup –<br>eMail (SMTP); each address is<br>separated with an ampersand<br>"&", e.g. 1&2&3&4.                   |
| Combinations  | Configure the switching combi-<br>nations (see 7.7.18 Configuring<br>switching combinations for the<br>voltage monitor with IEC<br>switching output).                                                   |
| Switch Output | Manual switch on (On) or switch off (Off).                                                                                                    |
| Accept        | Accept the changes.                                                                                                    |
| Reset         | Reset all settings to the last-<br>saved values; changes are not<br>accepted.                                                                                                    |

#### 7.7.18 Configuring the switching combinations for the voltage monitor with IEC switching output

The switching combination for the voltage monitor with IEC switching output (DK 7320.610) is configured as follows: Various switching combinations can be set.

| Navigation                                                          |                                                          |  |
|---------------------------------------------------------------------|----------------------------------------------------------|--|
| Main menu – Setup – Click sensor name – Swit-<br>ching combinations |                                                          |  |
| Parameter                                                           | Explanation                                              |  |
| If status of                                                        | Select the first sensor for the switching combination.   |  |
| is                                                                  | Select the first sensor state for a switching operation. |  |

| and/or     | Select an "and" or "or" opera-<br>tion                                                                                                    |
|------------|----------------------------------------------------------------------------------------------------|
| status of  | Select the second sensor for the switching combination.                                                                                                    |
| is         | Select the second sensor state for a switching operation.                                                                                                    |
| Thenoutput | Select the switching state when<br>the switching combination is<br>satisfied. switch off = disable<br>switching output; switch on =<br>enable switching output. |
| Accept     | Accept the changes.                                                                                                    |
| Reset      | Reset all settings to the last-<br>saved values; changes are not<br>accepted.                                                                                   |

#### 7.7.19 Configuring the voltage monitoring for the voltage monitor with 16 A switching output

The voltage monitor with 16 A switching output (DK 7320.611) is configured as follows: The individual values are specified in volts.

П

| Navigation                            |                                                                                                    |  |
|---------------------------------------|----------------------------------------------------------------------------------------------------|--|
| Main menu – Setup – Click sensor name |                                                                                                    |  |
| Parameter Explanation                 |                                                                                                    |  |
| 1 n                                   | Connection number of the sen-<br>sor.                                                                                                    |  |
| Туре                                  | Sensor type. Will be detected automatically.                                                                                                    |  |
| Sensor Status                         | Measured voltage and sensor<br>status. Green = OK, yellow =<br>warning, red = alarm                                                                                  |  |
| Message Text                          | Message text also transferred<br>when a warning/alarm message<br>is sent. Enter here a designa-<br>tion that uniquely identifies your<br>sensor, e.g. "Volt.Rack01". |  |
| High Setpoint                         | Voltage limit which when ex-<br>ceeded causes an alarm mes-<br>sage to be issued.                                                                                    |  |
| Warning Set-<br>point                 | Voltage limit which when ex-<br>ceeded causes a warning mes-<br>sage to be issued.                                                                                   |  |
| Low Setpoint                          | Voltage limit which when un-<br>dershot causes an alarm mes-<br>sage to be issued.                                                                                   |  |
| Relay Alarm                           | Whether (enable) or not (dis-<br>able) a warning/alarm should<br>switch an alarm relay.                                                                              |  |

EN

| Beeper Alarm           | Whether (enable) or not (dis-<br>able) a warning/alarm should<br>cause a signal to be issued.                                                                                              |                                                                                                    | Message Text  | Message text also transferred<br>when a status message is sent<br>Enter here a designation that<br>uniquely identifies your sensor,<br>e.g. "Volt.Rack01".                                                                 |
|------------------------|----------------------------------------------------------------------------------------------------|----------------------------------------------------------------------------------------------------|---------------|----------------------------------------------------------------------------------------------------|
| Reset Alarm            | Whether or not a warning/alarm should be acknowledged auto-                                                                                                    |                                                                                                    |               |                                                                                                    |
|                        | matically (Auto) or must be<br>acknowledged by the adminis-<br>trator (Manual).                                                                                                    | t be Do<br>dminis-                                                                                                    | Delay         | Delay time before switching on<br>or off again. $0 \text{ s} = \text{no initiation}$<br>time; 999 s = 999 seconds ini-<br>tiation time                                                                                     |
| Trap Receiver          | Set to which of the entered trap<br>receivers the warning/alarm<br>messages should be sent. En-<br>ter the trap receivers at 7.3.2<br>Configuring the trap receiver.                       | which of the entered trap<br>ers the warning/alarm<br>ages should be sent. En-<br>e trap receivers at 7.3.2<br>guring the trap receiver. | Timeout       | Module behaviour in case of<br>failure of the Basic CMC pro-<br>vided the module itself is still<br>supplied with power:                                                                                                   |
| Scheduled<br>Alarm Off | Set which alarm configuration<br>should be enabled or disabled.<br>The individual functions can be<br>specified from the "Setup –<br>Timer" menu item.                                     | alarm configuration<br>enabled or disabled.<br>Jual functions can be<br>rom the "Setup –<br>nu item.                                     |               | stay = after expiration of the<br>time, return to the original state;<br>switch off = after expiration of<br>the time, the output will be swit-<br>ched off; switch on = after expi-<br>ration of the time, the relay will |
| Send SMS               | You can enter up to four mobile<br>telephone numbers that you<br>have entered previously from<br>Setup – SMS-Unit; each num-<br>ber is separated with an am-<br>persand "&", e.g. 1&2&3&4. |                                                                                                    | Trap Receiver | be switched on.<br>Set at which of the entered trap<br>receivers, the status messages<br>should be sent. Enter the trap<br>receivers at 7.3.2 Configuring<br>the trap receiver.                                            |
| Send eMail             | You can enter up to four e-mail<br>addresses that you have en-<br>tered previously from Setup –<br>eMail (SMTP); each address is<br>separated with an ampersand<br>"&", e.g. 1&2&3&4.      |                                                                                                    | Send SMS      | You can enter up to four mobile<br>telephone numbers that you<br>have entered previously from<br>Setup – SMS-Unit; each num-<br>ber is separated with an am-<br>persand "&", e.g. 1&2&3&4.                                 |
| Accept                 | Accept the changes.                                                                                                    |                                                                                                    | Send eMail    | You can enter up to four e-mail                                                                                                    |
| Reset                  | Reset all settings to the last-<br>saved values; changes are not<br>accepted.                                                                                                    |                                                                                                    |               | addresses that you have en-<br>tered previously from Setup –<br>eMail (SMTP); each address is<br>separated with an ampersand                                                                                               |

#### 7.7.20 Configuring the switching output for the voltage monitor with 16 A switching output

The switching output for the voltage monitor with 16 A switching output (DK 7320.611) is configured as follows: Only the status of the sensor is specified.

| Navigation                            |                                                    |  |  |
|---------------------------------------|----------------------------------------------------|--|--|
| Main menu – Setup – Click sensor name |                                                    |  |  |
| Parameter                             | Explanation                                        |  |  |
| 1 n                                   | Connection number of the sen-<br>sor.              |  |  |
| Туре                                  | Sensor type. Will be detected automatically.       |  |  |
| Output Status                         | Relay output status; enabled = on, disabled = off. |  |  |

| Delay         | Delay time before switching on<br>or off again. $0 = n0$ initiation<br>time; 999 $s = 999$ seconds ini-<br>tiation time.                                                                                                    |
|---------------|----------------------------------------------------------------------------------------------------|
| Timeout       | Module behaviour in case of<br>failure of the Basic CMC pro-<br>vided the module itself is still<br>supplied with power:<br>stay = after expiration of the<br>time, return to the original state;<br>switch off = after expiration of<br>the time, the output will be swit-<br>ched off; switch on = after expi-<br>ration of the time, the relay will<br>be switched on. |
| Trap Receiver | Set at which of the entered trap<br>receivers, the status messages<br>should be sent. Enter the trap<br>receivers at 7.3.2 Configuring<br>the trap receiver.                                                                                                    |
| Send SMS      | You can enter up to four mobile<br>telephone numbers that you<br>have entered previously from<br>Setup – SMS-Unit; each num-<br>ber is separated with an am-<br>persand "&", e.g. 1&2&3&4.                                                                                                    |
| Send eMail    | You can enter up to four e-mail<br>addresses that you have en-<br>tered previously from Setup –<br>eMail (SMTP); each address is<br>separated with an ampersand<br>"&", e.g. 1&2&3&4.                                                                                                    |
| Combinations  | Configure the switching combi-<br>nations (see 7.7.21 Configuring<br>switching combinations for the<br>voltage monitor with 16 A<br>switching output).                                                                                                    |
| Switch Output | Manual switch on (On) or switch off (Off).                                                                                                    |
| Accept        | Accept the changes.                                                                                                    |
| Reset         | Reset all settings to the last-<br>saved values; changes are not<br>accepted.                                                                                                    |
|               |                                                                                                    |

#### 7.7.21 Configuring the switching combinations for the voltage monitor with 16 A switching output

г

The switching combination for the voltage monitor with 16 A switching output (DK 7320.611) is configured as follows: Various switching combinations can be set.

| Navigation                                                        |                                                                                                    |
|-------------------------------------------------------------------|----------------------------------------------------------------------------------------------------|
| Main menu – Setup – Click sensor name –<br>Switching combinations |                                                                                                    |
| Parameter                                                         | Explanation                                                                                                    |
| If status of                                                      | Select the first sensor for the switching combination.                                                                                                    |
| is                                                                | Select the first sensor state for a switching operation.                                                                                                    |
| and/or                                                            | Select an "and" or "or" opera-<br>tion.                                                                                                    |
| status of                                                         | Select the second sensor for the switching combination.                                                                                                    |
| is                                                                | Select the second sensor state for a switching operation.                                                                                                    |
| Thenoutput                                                        | Select the switching state when<br>the switching combination is<br>satisfied. switch off = disable<br>switching output; switch on =<br>enable switching output. |
| Accept                                                            | Accept the changes.                                                                                                    |
| Reset                                                             | Reset all settings to the last-<br>saved values; changes are not<br>accepted.                                                                                   |

# 7.7.22 Configuring the 48 V voltage monitor

The 48 V voltage monitor (DK 7320.620) is configured as follows: Only the status of the sensor is specified.

| Navigation                            |                                                                              |
|---------------------------------------|------------------------------------------------------------------------------|
| Main menu – Setup – Click sensor name |                                                                              |
| Parameter                             | Explanation                                                                  |
| 1 n                                   | Connection number of the sen-<br>sor.                                        |
| Туре                                  | Sensor type. Will detected automatically.                                    |
| Sensor Status                         | 48 V voltage monitor state and<br>sensor status. Green = OK, red<br>= alarm. |
| Message Text                          | Message text also transferred when a warning/alarm message                   |

|                        | tion that uniquely identifies your<br>sensor, e.g. "48 V Volt.<br>Rack01".                                                                                                    |
|------------------------|----------------------------------------------------------------------------------------------------|
| Relay Alarm            | Whether (enable) or not (dis-<br>able) an alarm should switch an<br>alarm relay.                                                                                                    |
| Beeper Alarm           | Whether (enable) or not (dis-<br>able) an alarm should cause a<br>signal to be issued.                                                                                                    |
| Reset Alarm            | Whether or not an alarm should<br>be acknowledged automatically<br>(Auto) or must be acknowl-<br>edged by the administrator<br>(Manual).                                                   |
| Trap Receiver          | Set to which of the entered trap<br>receivers the alarm messages<br>should be sent. Enter the trap<br>receivers at 7.3.2 Configuring<br>the trap receiver.                                 |
| Scheduled<br>Alarm Off | Set which alarm configuration<br>should be enabled or disabled.<br>The individual functions can be<br>specified from the "Setup –<br>Timer" menu item.                                     |
| Send SMS               | You can enter up to four mobile<br>telephone numbers that you<br>have entered previously from<br>Setup – SMS-Unit; each num-<br>ber is separated with an am-<br>persand "&", e.g. 1&2&3&4. |
| Send eMail             | You can enter up to four e-mail<br>addresses that you have en-<br>tered previously from Setup –<br>eMail (SMTP); each address is<br>separated with an ampersand<br>"&", e.g. 1&2&3&4.      |
| Accept                 | Accept the changes.                                                                                                    |
| Reset                  | Reset all settings to the last-<br>saved values; changes are not<br>accepted.                                                                                                    |

# 7.7.23 Configuring the leak sensor

The leak sensor (DK 7320.630) is configured as follows: Only the status of the sensor is specified.

| Navigation                            |                                  |
|---------------------------------------|----------------------------------|
| Main menu – Setup – Click sensor name |                                  |
| Parameter                             | Explanation                      |
| 1 n                                   | Connection number of the sensor. |
| Туре                                  | Sensor type. Will be detected    |

EN

|                        | automationity:                                                                                                    |
|------------------------|----------------------------------------------------------------------------------------------------|
| Sensor Status          | Leak sensor state and sensor<br>status. Green = OK, red = a-<br>larm.                                                                                                    |
| Message Text           | Message text also transferred<br>when an alarm message is<br>sent. Enter here a designation<br>that uniquely identifies your<br>sensor, e.g. "Leak Rack01".                                |
| Relay Alarm            | Whether (enable) or not (dis-<br>able) an alarm should switch an<br>alarm relay.                                                                                                    |
| Beeper Alarm           | Whether (enable) or not (dis-<br>able) an alarm should cause a<br>signal to be issued.                                                                                                    |
| Reset Alarm            | Whether or not an alarm should<br>be acknowledged automatically<br>(Auto) or must be acknowl-<br>edged by the administrator<br>(Manual).                                                   |
| Trap Receiver          | Set to which of the entered trap<br>receivers the alarm messages<br>should be sent. Enter the trap<br>receivers at 7.3.2 Configuring<br>the trap receiver.                                 |
| Scheduled<br>Alarm Off | Set which alarm configuration<br>should be enabled or disabled.<br>The individual functions can be<br>specified from the "Setup –<br>Timer" menu item.                                     |
| Send SMS               | You can enter up to four mobile<br>telephone numbers that you<br>have entered previously from<br>Setup – SMS-Unit; each num-<br>ber is separated with an am-<br>persand "&", e.g. 1&2&3&4. |
| Send eMail             | You can enter up to four e-mail<br>addresses that you have en-<br>tered previously from Setup –<br>eMail (SMTP); each address is<br>separated with an ampersand<br>"&", e.g. 1&2&3&4.      |
| Accept                 | Accept the changes.                                                                                                    |
| Reset                  | Reset all settings to the last-<br>saved values; changes are not<br>accepted.                                                                                                    |

# Configuring the acoustic sensor

The acoustic sensor (DK 7320.640) is configured as follows: Various limit values can be specified as percentage.

| Navigation                            |                                                                                                    |  |
|---------------------------------------|----------------------------------------------------------------------------------------------------|--|
| Main menu – Setup – Click sensor name |                                                                                                    |  |
| Parameter                             | Explanation                                                                                                    |  |
| 1 n                                   | Connection number of the sen-<br>sor.                                                                                                    |  |
| Туре                                  | Sensor type. Will be detected automatically.                                                                                                    |  |
| Sensor Status                         | Measured noise level as per-<br>centage and sensor status.<br>Green = OK, yellow = warning,<br>red = alarm                                                               |  |
| Message Text                          | Message text also transferred<br>when a warning/alarm message<br>is sent. Enter here a designa-<br>tion that uniquely identifies your<br>sensor, e.g. "Acoustic Rack01". |  |
| High Setpoint                         | Noise level limit as percentage<br>which when exceeded causes<br>an alarm message to be issued.                                                                          |  |
| Warning Set-<br>point                 | Noise level limit as percentage<br>which when exceeded causes a<br>warning message to be issued.                                                                         |  |
| Low Setpoint                          | Noise level limit as percentage<br>which when undershot causes<br>an alarm message to be issued.                                                                         |  |
| Relay Alarm                           | Whether (enable) or not (dis-<br>able) a warning/alarm should<br>switch an alarm relay.                                                                                  |  |
| Beeper Alarm                          | Whether (enable) or not (dis-<br>able) a warning/alarm should<br>cause a signal to be issued.                                                                            |  |
| Reset Alarm                           | Whether or not a warning/alarm<br>should be acknowledged auto-<br>matically (Auto) or must be<br>acknowledged by the adminis-<br>trator (Manual).                        |  |
| Trap Receiver                         | Set to which of the entered trap<br>receivers the warning/alarm<br>messages should be sent. En-<br>ter the trap receivers at 7.3.2<br>Configuring the trap receiver.     |  |
| Scheduled<br>Alarm Off                | Set which alarm configuration<br>should be enabled or disabled.<br>The individual functions can be<br>specified from the "Setup –<br>Timer" menu item.                   |  |
| Send SMS                              | You can enter up to four mobile telephone numbers that you                                                                                                    |  |

|            | have entered previously from<br>Setup – SMS-Unit; each num-<br>ber is separated with an am-<br>persand "&", e.g. 1&2&3&4.                                                             |
|------------|----------------------------------------------------------------------------------------------------|
| Send eMail | You can enter up to four e-mail<br>addresses that you have en-<br>tered previously from Setup –<br>eMail (SMTP); each address is<br>separated with an ampersand<br>"&", e.g. 1&2&3&4. |
| Accept     | Accept the changes.                                                                                                    |
| Reset      | Reset all settings to the last-<br>saved values; changes are not<br>accepted.                                                                                                    |

# 7.8 Access using Telnet

You can also configure the Basic CMCs using Telnet. This requires that you are permitted to have access with the terminal program using Telnet (see 7.3.18 Configuring Telnet access).

## 7.8.1 Login using Telnet

This section describes access using Telnet with Windows.

- a. Open the command prompt and enter the following command: telnet <IP-address>
- b. Press "Return" or "Enter" to confirm.
- c. Enter for "login" the Telnet login (factory setting: ´cmc´). Press "Return" or "Enter" to confirm.
- d. Enter for "Password" the Telnet password (factory setting: `cmc`). Press "Return" or "Enter" to confirm.

# 7.8.2 Telnet main menu

After login using Telnet, the same main menu as for access using Hyperterminal appears. Because the procedure is similar, consult Section 7.1.

#### >> Note!

In addition to access using Telnet, an encrypted access to the Basic CMC configuration using an SSH client (e.g. Putty) is possible. In contrast to Telnet access, the SSH access cannot be disabled.

#### 7.9 Perform a software update.

Download from the www.rimatrix5.com (Security) internet page in the download area, the software update for the Basic CMC to your PC. Unpack the file into a separate folder, e.g. with the name: basicupdate

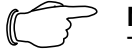

> Note!

The update takes approximately ten minutes.

Also refer to the update guidelines that the update makes available for download in the internet.

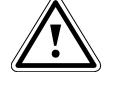

## Caution!

The update must not be interrupted, because otherwise a complete failure of the Basic CMC can result.

- Open the command prompt and navigate to the folder that contains the unpacked software update.
- Enter the following command: update <IPaddress> (e.g. update 192.168.0.130).

The Basic CMC must be reachable in the network using the entered IP address.

The file will now be sent to the Basic CMC. This is displayed with several #-characters in the command prompt window.

The Basic CMC automatically performs two restarts during the update process. The process takes several minutes. Do not change anything on the CMC-TC. Do not disconnect the Basic CMC from the mains. Wait until the Operation LED illuminates again and the message described in the Update guide appears.

#### 7.10 Error messages

Operation/Alarm LED off

| Cause                         | Rectification                                                     |
|-------------------------------|-------------------------------------------------------------------|
| Power pack not con-<br>nected | Connect power pack.                                               |
| Power pack defective          | Replace the defective<br>power pack with an op-<br>erational one. |
| Missing power supply          | Establish the power sup-<br>ply.                                  |
| Basic CMC booting             | Wait several minutes until the LED illuminates.                   |

#### Link/Traffic LED off

| Cause                      | Rectification                   |
|----------------------------|---------------------------------|
| Network connection missing | Connect RJ-45 network cable.    |
| Incorrect IP address       | Check the IP address.           |
| Incorrect subnet mask      | Check the subnet mask.          |
| Incorrect gateway address  | Check the gateway ad-<br>dress. |

#### No access authorisation using Telnet

| Cause                                         | Rectification                               |
|-----------------------------------------------|---------------------------------------------|
| Telnet access<br>blocked for the<br>Basic CMC | Activate Telnet access using Hyperterminal. |
| Incorrect IP ad-<br>dress entered             | Check the IP address.                       |
| Incorrect user-<br>name entered               | Check the username.                         |
| Incorrect pass-<br>word entered               | Check the password.                         |

#### No access authorisation using the browser

| 5                               |                     |
|---------------------------------|---------------------|
| Cause                           | Rectification       |
| Incorrect user-<br>name entered | Check the username. |
| Incorrect pass-<br>word entered | Check the password. |

#### No access authorisation using Hyperterminal

| Cause                           | Rectification       |
|---------------------------------|---------------------|
| Incorrect user-<br>name entered | Check the username. |
| Incorrect pass-<br>word entered | Check the password. |

### No setting capability using the browser

| Cause                                             | Rectification                                                                                                    |
|---------------------------------------------------|----------------------------------------------------------------------------------------------------|
| Web access set<br>only to read au-<br>thorisation | Set the access authorisation<br>using Hyperterminal or Tel-<br>net in the Web access menu<br>item.<br>Alternatively, the administra-<br>tor must set the appropriate<br>rights for the user in the web<br>interface. |

| SNMP does not send (or traps do not arrive)                         |                                                                                                    |  |  |
|---------------------------------------------------------------------|----------------------------------------------------------------------------------------------------|--|--|
| Cause                                                               | Rectification                                                                                                    |  |  |
| The read and<br>write community<br>entries are not<br>set correctly | Use Hyperterminal or Telnet<br>to compare the read and<br>write authorisation with that<br>of the management software. |  |  |
| Trap receivers<br>have not been<br>entered                          | Check the trap receivers.                                                                                              |  |  |

Sensor not detected or not displayed

| Cause                                        | Rectification                                                                                                    |
|----------------------------------------------|----------------------------------------------------------------------------------------------------|
| Sensor not con-<br>tained in the<br>software | Perform a software update.                                                                                                    |
| Sensor defect                                | Replace sensor.                                                                                                    |
| Sensor not con-<br>nected                    | Connect sensor; possibly<br>remove and reinsert the sen-<br>sor several times.<br>In seldom cases, it can help<br>short-term to insert another<br>sensor and then change<br>back to the first sensor. |

# 7.11 Structural layout of the MIB of the Basic CMC

Only the device-typical part of the MIB of the Basic CMC (CMC-TC.MIB) is described briefly here. This area of the MIB, in particular, must take account of the system concept of the CMC-TC system. For this reason, the related information that applies to the sensors/actuators and the CMC 7200.520 expansion unit is shown, mainly in table structure.

Depending on the sensor / CMC 7320.520 expansion unit, a table for the sensors, the outputs/actuators and the messages is provided. A maximum of four sensors and two CMC extension units (7320.520) can be connected to the Basic CMC.

The number of table rows differs depending on the table type and depends on the maximum number of sensor unit ports that can be assigned.

Note that the number of possible sensors, outputs and messages is stored in a dedicated MIB variable.

| Senso            | ors:    |                 |                    |                   |                  |
|------------------|---------|-----------------|--------------------|-------------------|------------------|
| <b>III</b> 130.0 | .2.218: | cmcTcUnit2Sens  | orTable            |                   |                  |
| 0                | 130.0.  | 2.218           | 🕶 🔊 🔽 Poll every   | v 60 🚽 second:    | s <b>∐</b> irror |
| Instance         | unit    | unit2SensorType | unit2SensorText    | unit2SensorStatus | unit2SensorVa    |
| 🏶 1              | 1       | notAvai(1)      | not available      | notAvail(1)       | 0                |
| 🌚 2              | 2       | temperature(10) | Temperature Sensor | ok[4]             | 26               |
| 🕸 3              | 3       | vibration(5)    | Vandalism Sensor   | ok[4]             | 0                |
| 🍄 4              | 4       | humidity(12)    | Humidity Sensor    | ok[4]             | 59               |

#### > Note!

The numbers in column 2 correspond to the port numbers of the Basic CMC sensor port. The sensors are assigned in accordance with their physical connection. Outputs are not displayed in this table, refer to the following table.

#### Outputs:

| <b>C</b> 📀 | 130.0.2.218 |                 | ► Doll every 60 ÷ seconds |                   | seconds | ☐ Mirror |        |
|------------|-------------|-----------------|---------------------------|-------------------|---------|----------|--------|
| Instance   | . u         | unit20utputType | unit2OutputText           | unit20utputStatus | unit2Du | putValue | unit20 |
| 🌚 1        | 1           | universalOut(9) | Digital Output            | off(5)            | 0       |          | off(1) |
| ê 2        | 2           | notAvai(1)      | not available             | notAvai(1)        | 0       |          | off(1) |
| 😓 3        | 3           | notAvai(1)      | not available             | notAvai(1)        | 0       |          | off(1) |
| 🢩 4        | 4           | notAvai(1)      | not available             | notAvai(1)        | 0       |          | off(1) |

#### Note!

The numbers in column 2 correspond to the port numbers of the Basic CMC sensor port. The displayed outputs correspond to their physical connection on the port.

#### Messages:

| ⊞ 130.0.2.218:cmcTcUnit2MsgTable |     |                    |                |               |            |  |
|----------------------------------|-----|--------------------|----------------|---------------|------------|--|
| <b>C</b> 🖉                       | 130 | 0.2.218            | - 💌 🖂 🖸        | every 60      | seconds    |  |
| Instance                         | u   | unit2MsgText       | unit2MsgStatus | unit2MsgRelay | unit2M sgB |  |
| 1                                | 1   | Digital Output     | setOff(9)      | enable(2)     | enable(2)  |  |
| 🌚 2                              | 2   | Temperature Sensor | ok(4)          | enable(2)     | enable(2)  |  |
| 🕹 З                              | 3   | Vandalism Sensor   | ok(4)          | enable(2)     | enable(2)  |  |
| i 🥹 4                            | 4   | Humidity Sensor    | ok(4)          | enable(2)     | enable(2)  |  |

#### > Note!

The numbers in column 2 correspond to the port numbers of the Basic CMC sensor port. The displayed table entries correspond to the current status and the configuration settings for the port.

# Representation of the general setup table and sample table entries

Another table shows the general setup settings shown below.

| 🔒 Info 1 - 1 OID groups |        |                                 | 1 |
|-------------------------|--------|---------------------------------|---|
| 130.0.2.218             | · 2    | E Poll every 60 🗧 seconds 🗖 Log | 8 |
| Name                    | Syntax | Value                           |   |
| 👺 cmcTcSetTempUnit.0    | int32  | celsius(1)                      |   |
| 🐡 cmcTcSetBeeper.0      | int32  | off(1)                          |   |
| 🐡 cmcTcQuitRelay.0      | int32  | disabled(1)                     |   |
| 🐡 cmcTcLogicRelay.0     | int32  | closeAtAlarm(1)                 |   |
| 🐡 cmcTcWebAccess.0      | int32  | fullAccess(2)                   |   |
| 🐡 cmcTcSetupDate.0      | octets | 19.09.2002                      |   |
| 🐡 cmcTcSetupTime.0      | octets | 15:18:14                        |   |

#### 7.12 Saving and transferring the configuration files

This function can be used to save the Basic CMC configuration and, if necessary, restore it on the system later.

The configuration can also be transferred to other Basic CMCs that are wired and structured identically.

#### Note!

| This function may be used only when the  |
|------------------------------------------|
| Basic CMCs are identical with regard to: |

- Sensor types and the used ports

- Sensor units, and the used ports and addresses

- Software versions

No sensors / sensor units may be missing or connected in a different order.

If this restriction is not observed, the Basic CMC system will not accept the configuration.

#### Saving configuration files:

When the commissioning, installation and the setting of all text, limit values, links, network setting, etc., has been completed, this information will be saved on an external system (network PC).

The FTP or SFTP protocol can be used to establish an access to the **Download** directory in the Basic CMC.

The three files can be loaded there and saved on the network PC.

| cmc.cfg  | (not editable) system data  |
|----------|-----------------------------|
| cmc.user | (not editable) data of the  |
|          | user administration         |
| net.cfg  | (editable) network settings |

The changes are accepted immediately after the file has been transferred. The correctness of the acceptance can be seen in the event log.

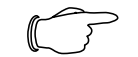

Note! When the net.cfg file is edited, under no circumstances may the format or the file structure be changed. The nonobservance can cause a complete system failure.

Transferring configuration files:

Prerequisite -> The three configuration files have been saved previously.

The FTP or SFTP protocol can be used to establish an access to the **Upload** directory in the Basic CMC.

The following configuration files are transferred to the target device:

| cmc.cfg  | (not editable) installation data |
|----------|----------------------------------|
| cmc.user | (not editable) data of the       |
|          | user administration              |
| net.cfg  | (editable) network settings      |

# 8 Maintenance and cleaning

The Rittal Basic CMC does not require any maintenance. The housing does not need to be opened during the installation or during operation.

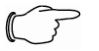

### Note!

Opening the housing or the accessory components voids any warranty or liability claims.

# 8.1.1 Cleaning

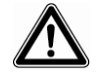

## Caution!

Danger of damage! Do not use any aggressive materials, such as white spirits, acid, etc., for cleaning because they can damage the device.

Use a lightly dampened cloth for cleaning the housing.

# 9 Storage and disposal

#### 9.1.1 Storage

If the device is not being used over a longer period, we recommend that it be removed from the power supply and protected from humidity and dust.

Further information concerning the operating conditions is contained in the technical specifications.

## 9.1.2 Disposal

Because the Basic CMC consists mainly of the housing and circuit board components, the device should be sent for disposal to the electronic recycling when it is no longer required.

#### Changes from software ver-10 sion 5.6

A number of changes and new functions have been implemented in various areas of the Basic CMC from software version 5.6. These amendments are documented in this chapter.

#### 10.1 Language selection for the browser interface

The menu item

#### Setup > General > Language

#### (German: Einstellung > Allgemein > Sprache)

permits you to switch between the English and German versions of the browser interface.

This language setting is used not only for the browser interface, but also for log files, e-mail texts, SMS texts and the display output.

#### 10.2 Extended options under "Combinations"

Switching combinations, e.g. for the digital relay output module (see Chapter 7.7.14), were in the past limited to combinations of two sensor values. From software version 5.6, it is possible to define logical combinations of up to four sensors. To this end, the sensors are first configured in two "groups" of two sensors each. These groups can then be combined by way of a further AND or OR operation.

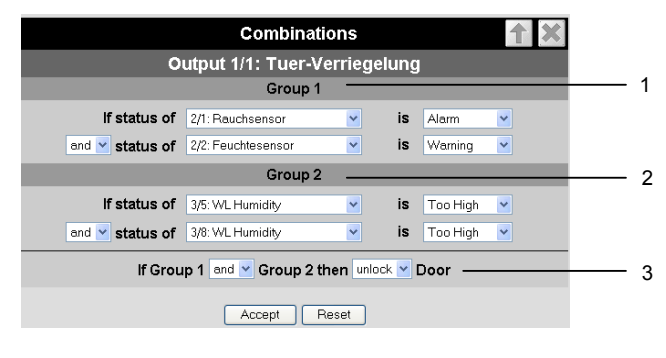

Fig. 34 Extended "Combinations" configuration

#### Key 1

2

- Group 1: Combination of the first two sensors. The sensors and logic operation can be chosen freely using any of the connected sensors.
- Group 2: Combination of sensors 3 and 4. The sensors and logic operation can be chosen freely using any of the connected sensors.
- 3 Combination of the two groups (AND/OR operation). The final result then controls triggering of the action. In this example, the door is unlocked.

## 10.3 New functions for the alarm and event log

Two new functions have been added to the alarm and event log (see Chapter 7.6.8): Delete and Refresh.

|   | 10.01.2009 / 03:40.50<br>10.01.2009 / 03:41:57<br>10.01.2009 / 03:38:57<br>10.01.2009 / 03:37:57<br>10.01.2009 / 03:11:56<br>10.01.2009 / 02:18:57<br>10.01.2009 / 02:17:57 | CMC-TC-IOW[03]03], vor dem Fenster: 24 intering (+11 C)<br>CMC-TC-IOW[03]03], vor dem Fenster: 0K (-10°C)<br>CMC-TC-IOW[03]03], vor dem Fenster: 24 niedrig (-11°C)<br>CMC-TC-IOW[03]03], vor dem Fenster: 24 niedrig (-11°C)<br>CMC-TC-IOW[03]03], vor dem Fenster: 24 niedrig (-11°C)<br>CMC-TC-IOW[03]03], vor dem Fenster: 24 niedrig (-11°C)<br>Delete Refresh |
|---|----------------------------------------------------------------------------------------------------|----------------------------------------------------------------------------------------------------|
|   |                                                                                                    |                                                                                                    |
|   |                                                                                                    | 1 2                                                                                                    |
| I | Fig. 35 Alar                                                                                                    | m and event log                                                                                                    |

#### Key

| 1 | Delete button: Deletes all entries from the log. |
|---|--------------------------------------------------|
| 2 | Refresh button: Refreshes the log page and       |

- Refresh button: Refreshes the log page and
- displays the latest log entries.

## 10.4 Test functions for traps, e-mail, SMS and pings

The alarm simulation menu is called via the menu item Administration > Admin > Simulation. It is here possible to test the e-mail, SMS and trap functions, and to send a ping to a specified IP address.

| Alarm Simulation Me | nu 🕇       |   |
|---------------------|------------|---|
| Send Test eMail     | Simulate - | 1 |
| Send Test SMS       | Simulate - | 2 |
| Send Test TRAP      | Simulate - | 3 |
| Send Ping to        | Simulate - | 4 |
|                     |            |   |
|                     |            |   |

Alarm simulation menu Fig. 36

#### Key

- 1 Sends a test e-mail to all e-mail addresses entered under Setup > Email
- 2 Sends a test SMS to all telephone numbers entered under Setup > SMS-Unit
- 3 Sends a test trap to all entered and enabled trap receivers (see Chapter 7.3.2)
- 4 Sends a ping to the specified IP address

#### 10.5 Scaling of the 4...20 mA sensor inputs of the input module

In the settings for the analog sensor input module 7320.520, it is now possible to define start and end values for automatic scaling of the output. In other words, you can specify which measurement values are to correspond to an input of 4 mA or 20 mA. During operation, the Basic CMC then converts the current input value accordingly before outputting the corresponding measurement value.

It is furthermore possible to specify the unit to be displayed with the measurement values. This serves to simplify evaluation and improves display clarity when using this universal sensor option.

#### **10.6 Server shutdown function**

The function **Setup > Shutdown** can be used to shut servers down conditionally via the Basic CMC. The prerequisite is that an RCCMD client must be installed on the target servers.

> Note!

The installation file for the RCCMD client can be downloaded from www.rimatrix5.com under Service&Support > Downloads. A 30-day test licence is also available there.

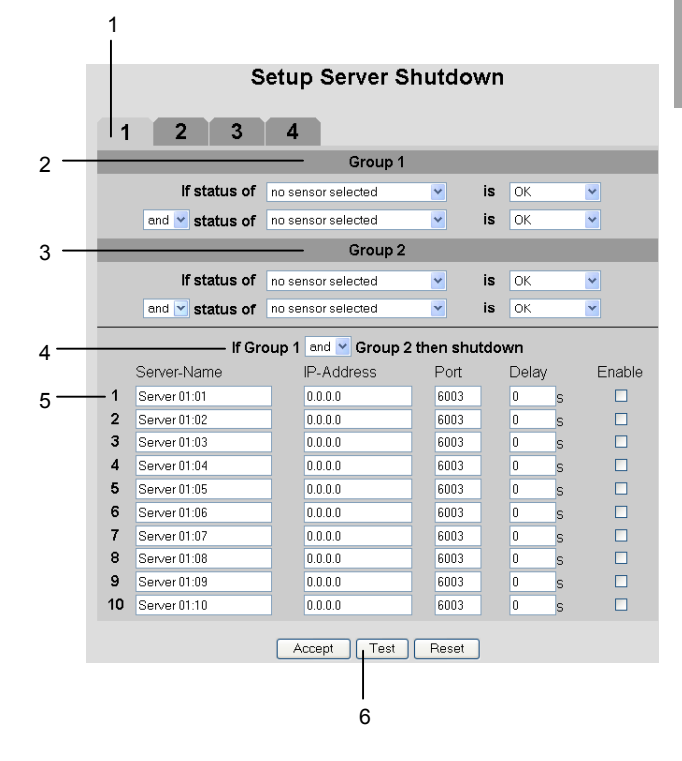

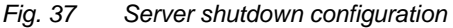

#### Key

- 1 Tabs for the 4 server groups. Each group controls up to 10 servers.
- 2 Group 1: Combination of the first two sensors. The sensors and logic operation can be chosen freely using any of the connected sensors.
- 3 Group 2: Combination of sensors 3 and 4. The sensors and logic operation can be chosen freely using any of the connected sensors.
- 4 Combination of the two groups (AND/OR operation). The final result then triggers the shutdown of the server group.
- 5 Each line contains settings for one server. Server Name: Freely chosen server name. IP Address: IP address of the server. Port: Port used to communicate with the RCCMD client (default: 6003). Delay: Delay in seconds before the shutdown command is sent to the server when the switching conditions are met (point 4). Enable: If this check box is marked, the server is shut down if the switching conditions are met (point 4). In addition, the connection to this server will be tested when the Test button (point 6) is clicked.
- 6 Test button to test the connections to the servers.

ΕN

#### > Note!

#### The Test button does <u>not</u> send shutdown commands to the servers!

It merely checks whether communication with the specified servers is possible. This test is performed for all the servers on all four tabs for which the Enable check box is marked.

A maximum of four sensor values, configured in two groups as for the general switching combinations (see chapter 10.2), can be used to shut the servers down on the basis of defined conditions.

The tabs 1 to 4 permit the configuration of four server groups. Within each group, up to 10 servers can be sent a shutdown command on the basis of the specified sensor conditions. The conditions must be defined individually for each server group.

# 10.7 Configuration of automatic door opening

Fig. 38 shows the configuration screen for the Automatic Door Opening Control Unit 7320.790. Observe also the instructions given in the user manual enclosed with the unit.

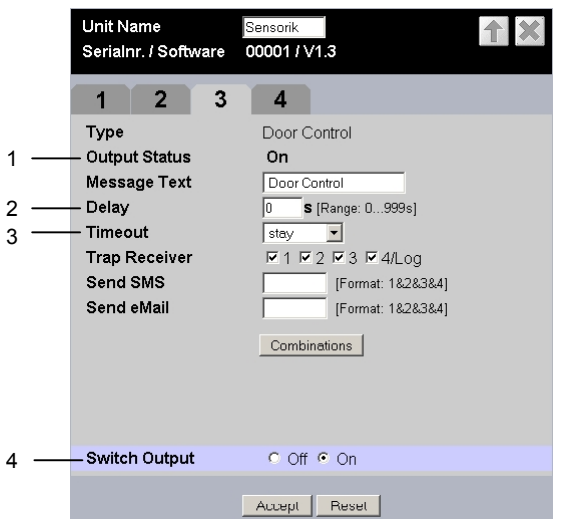

Fig. 38 Configuration of automatic door opening

#### Key

- 1 Current status of the door control.
- 2 Time for which the contact remains open upon opening before switching back to the status closed.
- 3 Timeout response of the door control. Stay: Current status is maintained Open: Door control opens Close: Door control closes
- Manual switching of the door control.
   It is necessary to confirm the action by clicking on Accept

### 10.8 Delayed alarms

To prevent a warning or alarm being issued in case of insignificant short-time fluctuations, it is possible to define a delay time for each sensor.

#### Setup Sensorunit 2 [IO Unit]

| Unit Name<br>Serialnr. / Software 1 | MC-TC-IOU 10779 / V1.3    |
|-------------------------------------|---------------------------|
| 1 2 3                               | 4                         |
| Туре                                | Humidity Sensor           |
| Sensor Status                       | 24 % rH [OK]              |
| Message Text                        | Feuchtesensor             |
| Setpoint High                       | 85 % rH [Range: 0100% rH] |
| Setpoint Warning                    | 65 % rH [Range: 0100% rH] |
| Setpoint Low                        | 0 % rH [Range: 0100% rH]  |
| - Alarm Delay                       | 0 <b>s</b> [Range: 0999s] |
| Alarm Relay                         | O Disable ⊙ Enable        |
| Alarm Beeper                        | O Disable ⊙ Enable        |
| Alarm Reset                         | 💿 Auto 🔾 Manual           |
| Trap Receiver                       | ☑1 ☑2 ☑3 ☑4/Log           |
| Scheduled Alarm Off                 | □1 □2 □3 □4               |
| Send SMS                            | 1 [Format: 1&2&3&4]       |
| Send eMail                          | 1 [Format: 1&2&3&4]       |
|                                     | Accept                    |

Fig. 39 Configuration of delayed alarms

#### Key

1 Alarm Delay: Delay between exceeding of the threshold value and actual issuing of an alarm. The time must be specified in seconds (between 0 and 999 seconds).

The "Alarm Delay" value defines how long a threshold value must be exceeded before the corresponding warning or alarm is issued.

Example of a temperature sensor: If the alarm delay is set to 120 seconds and the threshold for a warning is set to 50°C, an increase in temperature to 55°C will only result in a warning being issued if this excess temperature is measured for at least 120 seconds. If the measurement falls back below 50°C after 60 seconds, for example, no warning will be issued, despite the fact that the temperature was for a time above the defined threshold value.

#### Note!

It is not possible to enter "Alarm Delay" values for ActivePSM busbars/modules.

#### 10.9 Protection against cross-site scripting (XSS)

As protection against a cross-site scripting attack, the input fields of the browser interface, e.g. the message texts, accept only a certain set of characters.

The permissible characters are:

- A-Z, a-z •
- 0-9
- \_.,;=+:?/%\$\*@-&() .
- Space •

All other characters are deemed invalid and are automatically rejected.

#### 11 **Customer service**

Should you have any questions (either technical or general) concerning our product spectrum, please contact the following service address:

Tel.: +49 (0)2772/505-1855 http://www.rimatrix5.com E-mail: info@rittal.de

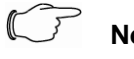

#### Note!

To allow us to process your request quickly and correctly, please always specify the article number in the subject line for e-mails.

Further information and the current operating guides and updates of the Rittal CMC-TC can be downloaded from Security on the Rimatrix5 home page.

# **12 Technical specifications**

| 12 Techni                   | cal specifications                                                     | Maximum cable                                           | e length                               |
|-----------------------------|------------------------------------------------------------------------|---------------------------------------------------------|----------------------------------------|
| Description                 | Basic CMC                                                              | Basic CMC to                                            | 2 m, after consultation with Rittal,   |
| Housing                     |                                                                        | the sensor up to 22 m with 4 x 7200.450 ex-<br>tensions |                                        |
| Housing type                | Plastic covering with metal trim<br>plate                              | Protocols                                               |                                        |
| Height                      | 1 U / 44.5 mm                                                          | Available pro-<br>tocols                                | - TCP/IP                               |
| Width                       | 136 mm                                                                 |                                                         | - SNMP VI (IICI. MIB II)<br>- SNMP v3  |
| Depth                       | 129 mm                                                                 |                                                         | - TELNET, SSH<br>- FTP_SFTP            |
| Weight without<br>packing   | approx. 0.6 kg                                                         |                                                         | - http, https, SSL 3.0<br>- NTP        |
| Potential equalisation      | _ 1)                                                                   |                                                         | - DHCP<br>- SMTP                       |
| Earthing                    | - 1)                                                                   | Technical specific                                      | ations                                 |
| Protection<br>category      | IP 40 in accordance with EN 60529                                      | <sup>1)</sup> Not required, be                          | cause 24°V DC safety extra-low voltage |
| Interfaces                  |                                                                        |                                                         |                                        |
| Keys                        | 1 foil key, confirm key                                                |                                                         |                                        |
| Front socket                | 1 x RJ-10 socket (RS 232 serial interface)                             |                                                         |                                        |
| LED display                 | 2 x (active/alarm)                                                     |                                                         |                                        |
| Acoustical indicator        | 1 x piezo signal transducer                                            |                                                         |                                        |
| I <sup>2</sup> C connection | RJ-45 socket (P-I <sup>2</sup> C), shielded                            |                                                         |                                        |
| Alarm relay                 |                                                                        |                                                         |                                        |
| Output                      | 1 x RJ-12 socket, shielded                                             |                                                         |                                        |
| Design                      | Potential-free changeover contact                                      |                                                         |                                        |
| Rated voltage               | 24 V DC, internal or<br>24 V for external voltage intercon-<br>nection |                                                         |                                        |
| Current                     | 200 mA                                                                 |                                                         |                                        |
| Operating rang              | e                                                                      |                                                         |                                        |
| Temperature                 | +5° to +45° C<br>+42° to +113° F                                       |                                                         |                                        |
| Humidity                    | 5 – 95 %                                                               |                                                         |                                        |
| Storage temp.               | -20° to +60° C<br>-4° to +140° F                                       |                                                         |                                        |
| Rated voltage               | 1 x 24 V DC,<br>2.5 A SELV                                             |                                                         |                                        |
| Fuses                       | Fine fuse T2A, 250 V, UL approval                                      |                                                         |                                        |
| Network                     | 1 x RJ-45 socket (Ethernet,<br>10/100 BaseT), shielded                 |                                                         |                                        |
| Sensor island               | 4 x RJ12 socket, sensors and the RJ12 sensor cable                     |                                                         |                                        |

# 13 Technical terms

## СМС-ТС

CMC-TC (Computer Multi Control - Top Concept) is a Rittal product used to monitor network enclosure components.

### GSM card

A GSM card is a telephone card of a mobile telephone.

#### Internet browser

An internet browser can be used to display html pages (and those that conform to a similar standard). In case of the Basic CMC, such pages can be configured with a user interface displayed with an internet browser.

#### Link

A link is a branch to another internet page or establishes a connection between two internet pages.

#### MAC address

The MAC address is a letter and number combination of a network interface that is unique worldwide. This is used to identify a network interface in a network, etc.

#### **MIB (Management Information Base)**

The MIB was developed to fetch and change network elements. The MIB II has been defined in the RFC 1213. Some manufacturers define their own MIBs that reflect the special characteristics of their product. The MIBs are registered as OID with the IANA (Internet Assigned Numbers Authority). Once an object has been assigned to an OID, the meaning may no longer be changed. An overlapping with other OIDs is not permitted.

#### SMS service no.

This a telephone number that the telephone provider makes available for sending SMSes.

### SNMP (Simple Network Management Protocol)

The SNMP is a simple network management protocol based on TCP/IP. It was developed to allow network components to be monitored at a central management station.

#### Telnet

Telnet is a protocol to allow guest access to a remote server. The Telnet program provides the required client functions of the protocol.

### Trap

Trap is the sending of SNMP messages.

#### Trap Receiver

The trap receiver is the recipient of SNMP messages.

#### Web access

The web access specifies the access capability using the internet.

# 14 Declaration of conformity

|               | Reg. Nr.: 5 232 302 - 1                                                                                                    |
|---------------|----------------------------------------------------------------------------------------------------|
|               |                                                                                                    |
|               | Wir <b>HIIAL</b>                                                                                                    |
|               | Rittal                                                                                                    |
|               | GmbH & Co. KG                                                                                                    |
|               | Postfach 16 62<br>35726 Herborn                                                                                                    |
|               | Germany                                                                                                    |
|               | erklären, dass das Produkt                                                                                                    |
|               | declare that the product                                                                                                    |
|               | CMC-IC - Schranküberwachung<br>Reck-Monitoring and Control                                                                                                    |
|               |                                                                                                    |
|               | CMC-TC<br>DK 7320.100 CMC-TC Prozessor Unit (PU)                                                                                                    |
|               | DK 7320.111 BasicCMC                                                                                                    |
|               | DK 7320.210 CMC-1C Sensoreinheit I/O Unit (IOU)<br>DK 7320.220 CMC-TC Sensoreinheit Access Unit (AU)                                                                                                    |
|               | DK 7320.230 CMC-TC Sensoreinheit Climate Unit (CU)                                                                                                    |
|               | mit der/den folgenden Norm(on) oder Normetiven Delversert/en) ätterstert                                                                                                    |
|               | is in conformity with the following standard(s) or other normative document(s)                                                                                                    |
|               | EN 60950-1 Ausgabe 2003/03<br>EN 55022 Ausgabe 2003/09                                                                                                    |
|               | EN 61000-3-2 Ausgabe 2006/10                                                                                                    |
|               | EN 61000-3-3 Ausgabe 2006/06<br>EN 61000-6-2 Ausgabe 2006/03                                                                                                    |
|               | EN 61000-6-3 Ausgabe 2005/06                                                                                                    |
|               | Gemäß den Bestimmungen der Richtlinie(n)                                                                                                    |
|               | romowing the provisions of Directive(s)                                                                                                    |
|               | Niederspannungsrichtlinie Nr.: 73/23/EWG und Änderungen<br>Low Voltage Directive                                                                                                    |
|               | EMV – Richtlinie Nr.: 89/336/EWG und Änderungen<br>EMC Directive and updates                                                                                                    |
|               |                                                                                                    |
|               | $\cap \cap \Lambda$                                                                                                    |
|               | Herbern 28 December 04                                                                                                    |
|               |                                                                                                    |
|               | Jahr der ersten Kennzeichnung: 2002 W. Schmid / Geschäftsführer<br>Year of first marking: W. Schmid / Executive Vice President                                                                                                    |
|               |                                                                                                    |
| iese<br>his c | : Konformitätserklärung entspricht der Europäischen Norm EN 45014 "Allgemeine Kriterien für Konformitätserklärungen von Anbietern"<br>declaration of conformity is suitable to the European Standard EN 45014 "General criteria för suppliers declaration of conformity" |
|               | · · · · · · · · · · · · · · · · · · ·                                                                                                    |
|               |                                                                                                    |
| · ^           |                                                                                                    |
| na            | October 23, 2003                                                                                                    |
|               |                                                                                                    |
| А<br>JF       | DEM STUETZELBERG, 35745 HERBORN GERMANY                                                                                                    |
|               |                                                                                                    |
| ut            | er multi control units - lop concept, Model(s) CMC - TC AU, CMC - TC CU, CMC - TC IO, CMC - TC PU.                                                                                                    |
|               |                                                                                                    |
|               | LOOK FOR LISTING MARK ON PRODUCT                                                                                                    |
|               |                                                                                                    |
|               |                                                                                                    |
|               |                                                                                                    |
|               |                                                                                                    |

 NWGQ
 October 23, 2003

 Information Technology Equipment Including Electrical Business Equipment

 RITTAL GMBH & CO KG
 E215843

 AUF DEM STUETZELBERG, 35745 HERBORN GERMANY

 Computer multi control units - Top concept.

E215843

Computer multi control units - Top concept, Model(s) CMC - TC AU, CMC - TC CU, CMC - TC 10, CMC - TC PU. LOOK FOR LISTING MARK ON PRODUCT

EN